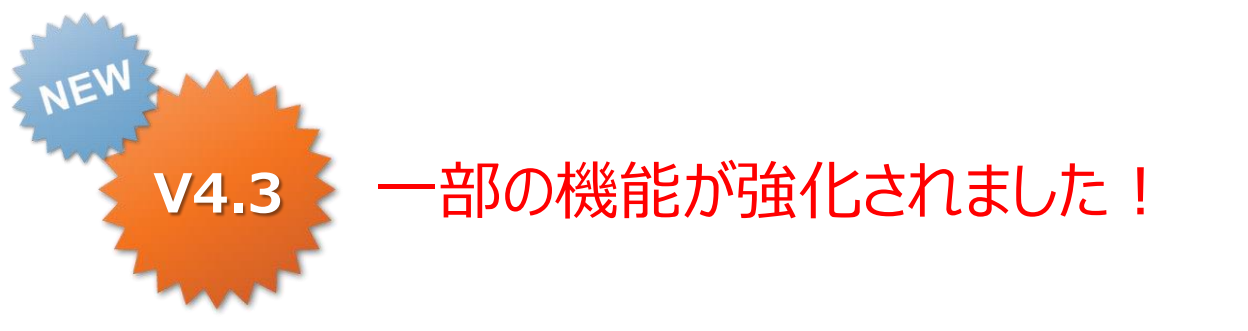

### ConMas i-Reporter Excel定義ファイルのDirect Input 操作説明書

2015.09.01 Designer Ver.5.0

Copyright © 2015 CIMTOPS CORPORATION - All Rights Reserved.

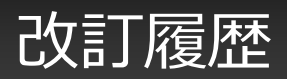

| 日付         | バージョン | 記載ページ | 改訂内容                                                                            |
|------------|-------|-------|---------------------------------------------------------------------------------|
| 2013-02-18 | V2.2  |       | 初版を発行しました。                                                                      |
| 2013-03-14 | V2.3  |       | EXCEL Add-in画面の機能強化に関して追記。                                                      |
|            |       |       | EXCEL取込時の計算式変換機能追加。SUM関数に対応。                                                    |
| 2013-04-23 | V3.0  |       | EXCEL Add-in画面強化。「フリードロー」「手書きフリーメモ」のクラスター種別の切替機能の追加。                            |
|            |       |       | EXCEL取込時の計算式変換機能強化。四則演算に対応。<br>また、時刻計算クラスターの計算式も自動変換可能に対応。                      |
| 2013-08-19 | V3.1  |       | EXCEL関数(IF、ROUND、AVE、MIN、MAX、STDEVP)に対応                                         |
|            |       |       | 計算式、EXCEL関数の再取込みに関して追記。                                                         |
| 2013-11-29 | V3.1  |       | EXCELファイルの書式反映に関して追記。                                                           |
|            |       |       | IF関数内に別のIF関数を記述した計算式クラスターを指定可能に対応                                               |
| 2014-03-24 | V3.2  |       | EXCEL取込み時のチェック処理確認メッセージの表示/非表示設定に関して<br>追記                                      |
| 2014-05-29 | V4.1  |       | 「iPad, iPhone版の設定」「Windows版の設定」のリスト切替を追加。<br>「フリードローを使用」「手書きフリーメモを使用」のリスト切替を廃止。 |
| 2014-06-30 | V4.2  | P7、P9 | EXCEL2013への対応を追記。                                                               |
|            |       | P11   | EXCELファイル上にオブジェクトが存在する場合の注意点を追加。                                                |
| 2015-01-16 | V4.3  |       | EXCEL計算式の取込み仕様制限が変わりました。                                                        |
|            |       | P51   | V4.2バージョン以前のEXCEL計算式取込み仕様制限説明をマニュアル末<br>尾に移動しました。                               |

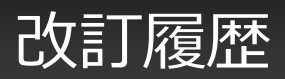

| 日付         | バージョン | 記載ページ  | 改訂内容                                |
|------------|-------|--------|-------------------------------------|
| 2015-08-18 | V5.0  | P14    | EXCELファイル取込みの制限について追記。              |
| 2015-08-26 | V5.0  | P44~48 | EXCELファイル取込み時の確認メッセージのうち、一部を廃止しました。 |
| 2015-09-01 | V5.0  | P37~42 | 対応用紙サイズを追記。                         |

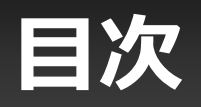

- Excel Direct Input とは?
- Excel Direct Output とは?
- 1. Excel Direct Inputの概要
- 2. 動作環境と取込可能なファイル形式
- 3. Excelに貼り付ける画像ファイルの制限
- 4. Excelファイル作成時のバージョンによる制限
- 5. Excelファイルの各要素と帳票定義の関連
- 6. Excelファイル名と帳票定義
- 7. Excelファイルのシートと帳票定義シート
- 8. Excelファイルのセルと帳票定義クラスター
- 9. クラスター設定用のEXCELアドイン
- 🐏10. 計算式とEXCEL関数の取込み
- 11. シートの印刷範囲の設定
- 1 2. DesignerへのExcelファイル取込み
- •13.操作説明Excelファイル取込み後の設定
- •14. 取込後の操作制限について

₩V4.2以前のバージョンにおけるEXCEL計算式取込み仕様制限

### Excel Direct Input とは?

### ・ Excelファイルをそのままダイレクトに取り込み可能。 帳票定義の設計時間を、大幅短縮します。

- Excelにおいて帳票定義を作成します。クラスターとなるセルに種別などを 設定します。結合セルにも対応しています。
- Excelのクラスター設定用専用アドインで簡単に設定できます。
- そのExcelファイルをダイレクトにDesignerに取り込めば、クラスターを 自動配置した帳票定義を自動生成します。
- 背景画像は、Excelを内部印刷して、PDFを自動生成します。
- Designerで詳細の入力パラメータ、チェックルールなどを指定します。

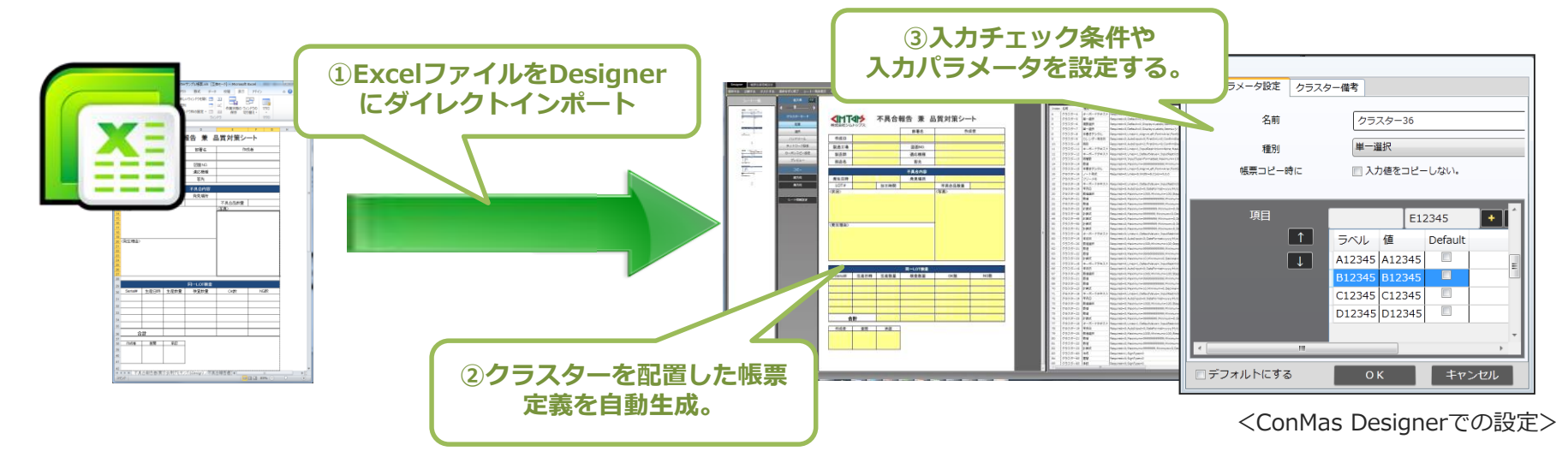

## Excel Direct Output とは?

- Excelファイルの帳票定義から作成した帳票は、帳票をExcel ファイルとしてManagerからダイレクトに出力できます。
  - 帳票Excelファイルは、iPadで入力されたテキスト値や写真、印影 なども、そのままインプットされた状態で出力することが可能です。

- Excel Direct Outputの操作マニュアルはManager編をご参照ください。

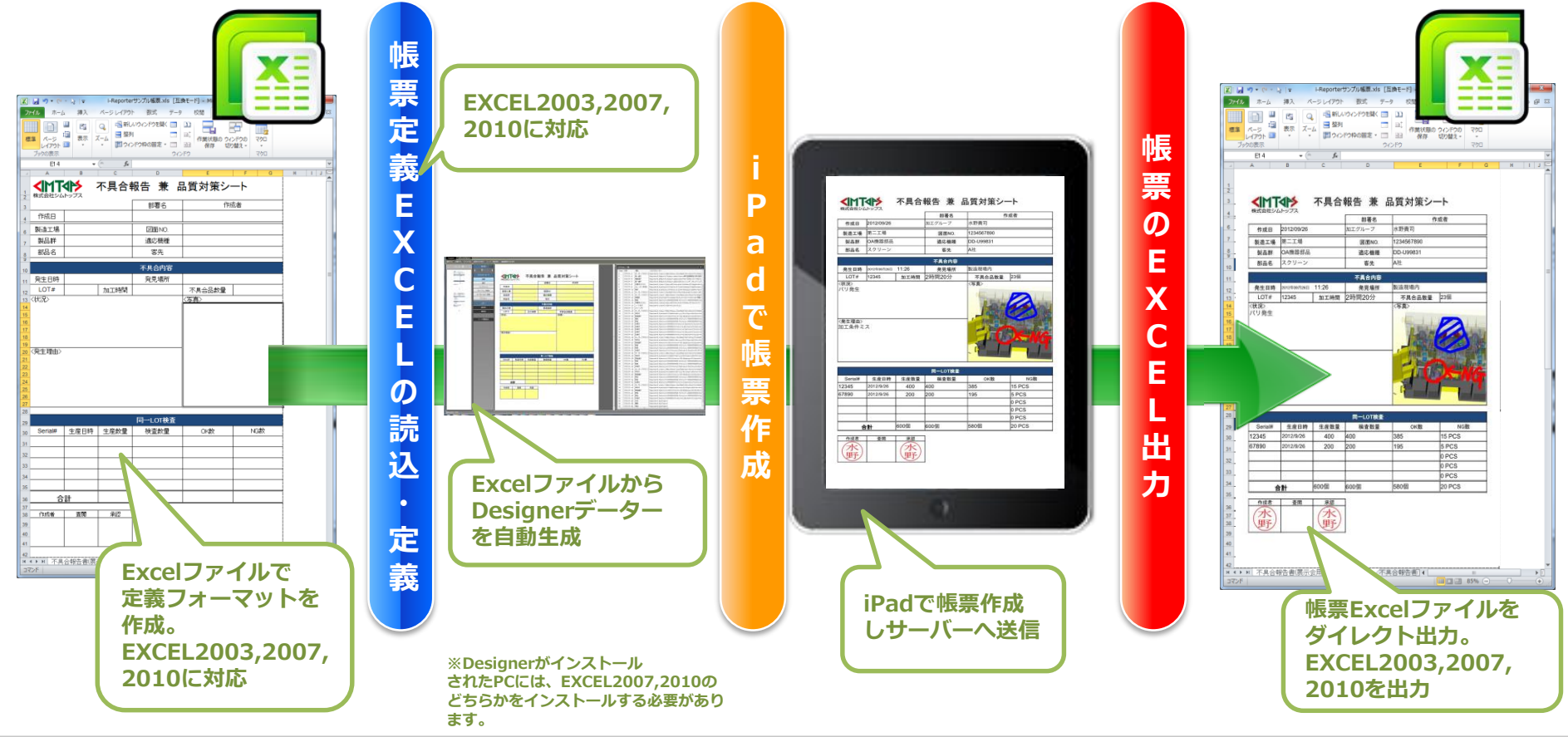

Copyright © 2015 CIMTOPS CORPORATION - All Rights Reserved.

## 1. Excel Direct Inputの概要

- Excel Direct Inputは、ConMas i-Reporterより入力する帳票の定義を、Excelファイルから 取り込むことにより、通常Designerから行う定義作成をサポートする機能です。
- 取り込んだExcelファイルはサーバーに保存され、該当定義から作成された帳票が完了すると
   完成帳票の入力内容が反映されたExcelファイルとして、ダウンロード出力することが可能になります。

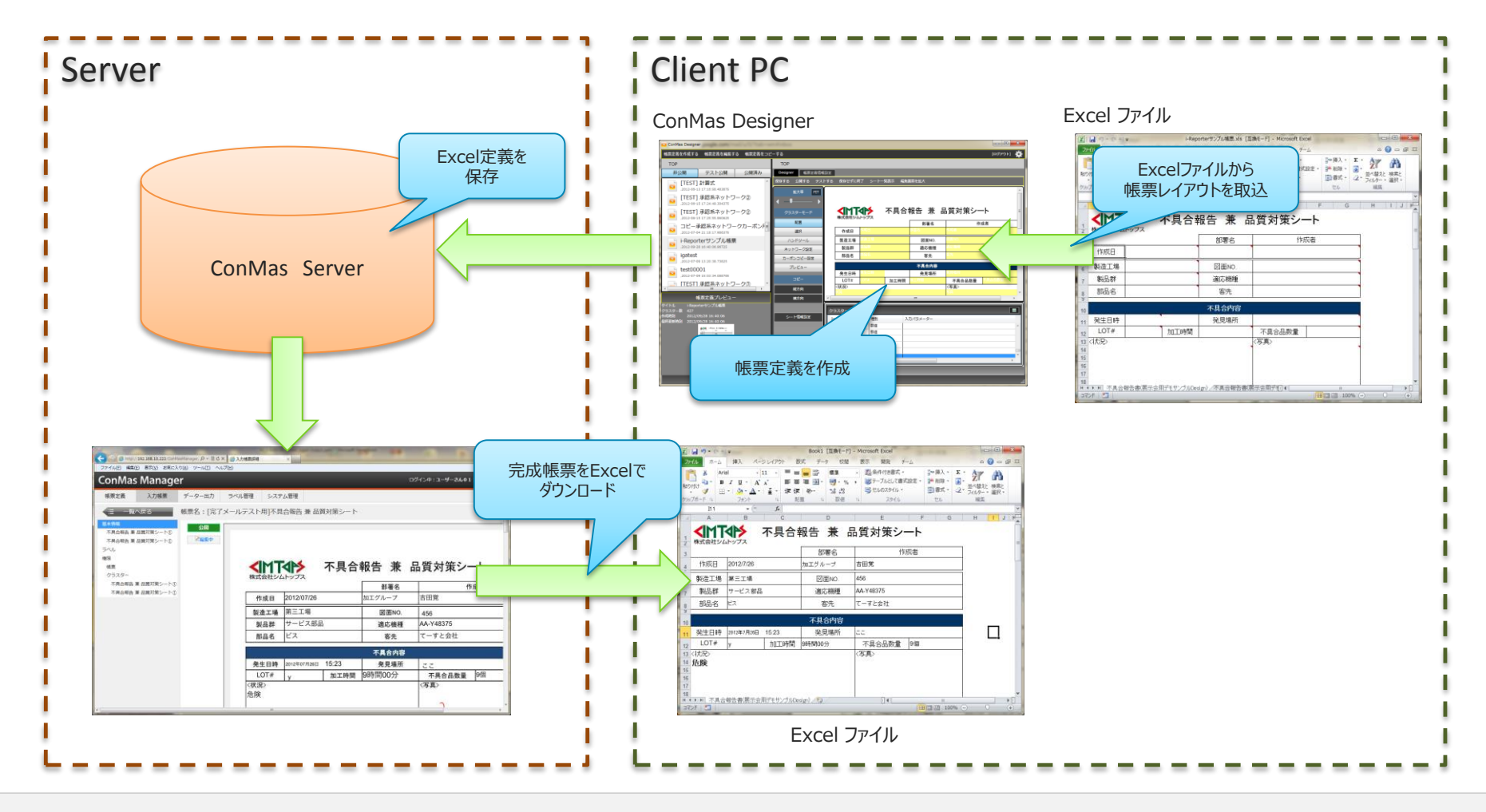

Copyright © 2015 CIMTOPS CORPORATION - All Rights Reserved.

## 2. 動作環境と取込可能なファイル形式

### • 動作環境

- 本機能をご利用の際には、DesignerがインストールされたPC環境に 下記のいずれかのOffice製品のインストールが必要となります。
   Microsoft Excel 2013 V4.2より可能となりました。
  - Microsoft Excel 2010
  - Microsoft Excel 2007 (Service Pack 2 以降)
    - ※Excel 2003以前のOffice製品は動作対象外となります。
    - ※Office製品はWindows Updateを実施の上、最新の状態でご利用下さい。

### ・取込可能なファイル形式

- •本機能では、以下の形式のExcelファイルの取込をサポートしています。
  - Excel 2007-2013 ブック(.xlsx)
  - Excel 97-2003 ブック(.xls)
  - Excelファイルの作成時のOfficeバージョンが、2003の場合には .xls、 .xlsxの 両方の形式において、それぞれ制限事項がありますのでご注意ください。

## 3. Excelに貼り付ける画像ファイルの制限

### ワークシートに画像ファイルを図として挿入する際には、次のファイル 形式のものをご利用ください。

• これ以外の形式の画像ファイルは使用できません。

- PNG 形式(\*.png)
- JPEG 形式(\*.jpg, \*.jpeg, \*.jfif, \*.jpe)
- Windows ビットマップ (\*.bmp, \*.dib)
- •GIF 形式(\*.gif)

 取込元となるExcelファイルの作成時のOfficeバージョンが、2003の場合には .xls、.xlsxの両方の形式において、それぞれ制限事項がありますのでご注意ください。

制限事項を回避するために、Excel Converterをご利用ください。(詳細は次ページ)

#### Excelファイル作成バージョン別 対応状況

#### 作成時のOfficeバージョン 2003 2007 2010 2013 Excelブック形式 .xls .xlsx .xlsx .xlsx .xlsx .xls .xls .xls (.xls…97-2003形式) (.xlsx…2007-2010形式) 2007オリジナ 2010オリジナ 2003オリジナ 2013オリジナ 2003 2007オリジナ 2010オリジ 2013オリジ オリジナルのま ルを.xlsに変 ルを.xlsxに変 ルを.xlsに変 ルを.xlsに変 ナルのまま ルのまま ナルのまま 拘 換 換 擼 ŧ 表作成 Ο Ο 0 $\mathbf{O}$ $\wedge \mathbf{1}$ ∧4 $\mathbf{O}$ $\mathbf{O}$ 画像の挿入 0 $\mathbf{O}$ 0 △2 $\cap$ $\mathbf{O}$ $\bigcirc$ $\bigcirc$ オートシェイプの挿入 0 0 0 x3 x5 Ο 0 0

<制限事項>以下の制限事項の設定のないものであれば対応可能です。

- ●作成元2003 でファイル形式が .xls→2003オリジナルのまま
  - △1: セルに行の高さに収まらないフォントサイズを設定した場合には、 Designerへの取込み時に、行の高さが勝手に大きくなることがあります。
  - △2:「画像のグループ化」は使用できません。グループ化した画像が正しく表示されません。
  - ×3: EXCEL2003のオートシェイプは使用できません。オートシェイプを画像化した上で貼り付けて下さい。
- ●作成元2003 でファイル形式が.xlsx → 2003オリジナルを、互換パック,2007,2010のいずれかで.xlsx へ変換し保存したもの
  - △4 : 画像が貼り付けられるクラスター(印影など)のセルを設定した場合には
    - 完成帳票のExcel出力時に、それらの画像の位置が、セルからずれる場合があります。
  - ×5: EXCEL2003のオートシェイプは使用できません。オートシェイプを画像化した上で貼り付けて下さい。

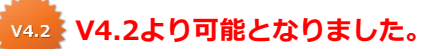

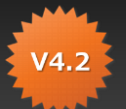

 Excelファイル内に画像やテキストボックス等のオブジェクトを配置される場合は、すべてのオブジェクトを グループ化して下さい。グループ化をしない場合はConMasへ取込みを行った際にオブジェクトが 非表示となります。オブジェクトが1つの場合もダミーとなる透明なオブジェクトを作成して頂き、 グループ化を行って下さい。

| 図 ウ・ (* - 図) =     図 ワール       フィル     ホーム 挿入 ページレイアウト 数式 テク 炉間 車王 目記 エノ 目子       メ 切り取り     ・       シ 切り取り     ・       ・ ビー・     ・       ・ ビー・     ・       ・ ビー・     ・       ・ ビー・     ・       ・ ビー・     ・       ・ ビー・     ・       ・     ・       ・     ・       ・     ・       ・     ・       ・     ・       ・     ・       ・     ・       ・     ・       ・     ・       ・     ・       ・     ・       ・     ・       ・     ・       ・     ・       ・     ・       ・     ・       ・     ・       ・     ・       ・     ・       ・     ・       ・     ・       ・     ・       ・     ・       ・     ・       ・     ・       ・     ・       ・     ・       ・     ・       ・     ・       ・     ・       ・     ・       ・     ・       ・     ・       ・ <th><ul> <li>         み 切り取り(工)         コピー(⊆)         込り付けのオブション: ※名         </li> </ul></th> | <ul> <li>         み 切り取り(工)         コピー(⊆)         込り付けのオブション: ※名         </li> </ul>                                                                                                    |
|----------------------------------------------------------------------------------------------------|----------------------------------------------------------------------------------------------------|
|                                                                                                    | Image: Non-True     Image: Non-True       Image: Non-True     Image: Non-True       Image: Non-True     Image: Non-True |
| こ来場者アンケート用紙           A         **名刺路付けで可           4         **名刺路付けで可           5         今晩の夢考とさせていただきますので、アンケートにご協力ください。           5         算社名           6         所属                                                                                                    | マクロの登録(N).<br>・ 11 サイズとプロパティ(<br>サイズとプロパティ(<br>オブシェクトの書式<br>・ ブループ化するオブジェクトを全て選択した状態で<br>いずれかのオブジェクト上で右クリックをすると<br>「グループ化」を実行する事ができます。                                                                                                    |

 オートシェイプの場合はConMasへ取り込んだ際にグラデーション情報等が正常に取り込まれない場合 があります。そのため、オートシェイプを使用する際は、ペイントツール等でオートシェイプを画像化した上で、画像オブジェクトとしてEXCEL上に貼り付けて下さい。

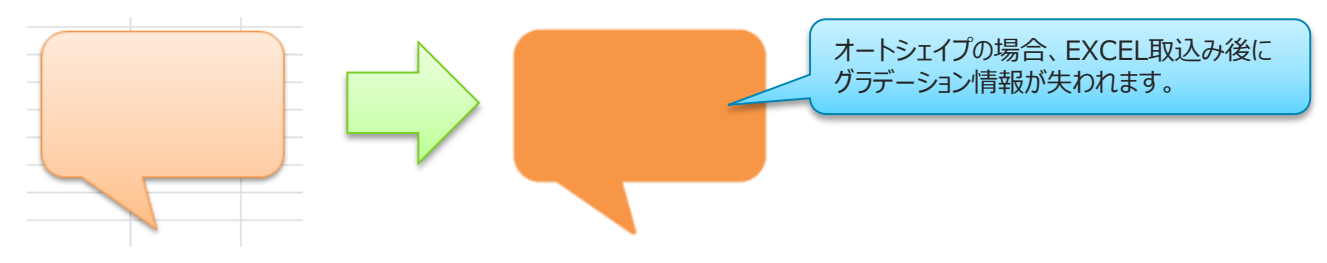

Copyright © 2015 CIMTOPS CORPORATION - All Rights Reserved.

- Excel2003で作成されたファイルは、取込前にExcel Converterによって 変換をかけて頂くことで、前述の制限事項を回避することが可能です。
- Excel Converterは古いバージョンで作成されたファイルを、Designer端末にインストールされている Excel準拠のファイルに変換するツールです。
- Excel Converterの操作についてはExcel Converter 操作説明書をご参照ください。

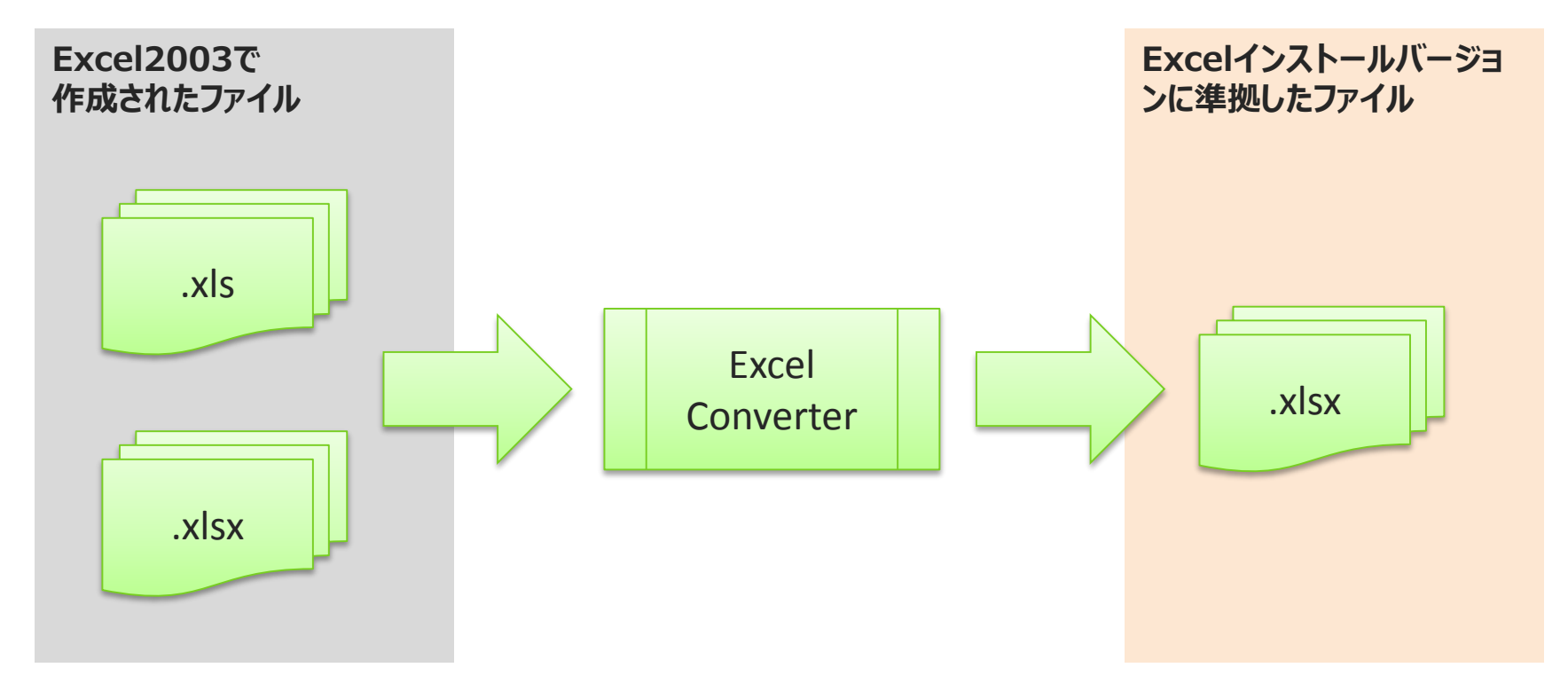

 また、EXCELファイルの「名前の定義」に参照先が不正のものが存在すると Designerへの取込時にエラーとなります。予め削除しておいて下さい。

| ・「名則の官理」画面の起動(画像はEXCEL2010の                    | <u>気合)</u>     |                              |
|------------------------------------------------|----------------|------------------------------|
| 🔣   🛃 🔊 - 🍽 -   = Book1 - Microse              | oft Excel      | - 0 %                        |
| ファイル ホーム 挿入 ページレイアウト 数式 データ 校閲                 | 表示 開発 アドイン チーム | a 🕜 🗆 🗗 🛛                    |
| fx                                             |                | 計算方法<br>の設定▼<br>計算方法<br>計算方法 |
| ¥                                              |                |                              |
| 名前の管理                                          | ? 💌            |                              |
| 新規作成( <u>N</u> ) 編集( <u>E</u> ) 削除( <u>D</u> ) | フィルター(E) ▼     |                              |
| 名前值参照範囲 範                                      | 囲 コメント         |                              |
| ■test #REP. =#REP.R2010 ブッ                     | v5             |                              |
| 不正な参照<br>参照範囲( <u>B</u> ):                     | { (#REF!)      |                              |
| <b>#REF!R2C10</b>                              | <b></b>        |                              |
|                                                | 開じる            |                              |

Copyright © 2015 CIMTOPS CORPORATION - All Rights Reserved.

• V5.0より、参照先が不正な「名前の定義」を自動的に削除して 取込を続ける選択が可能になりました。

(※「はい」を選択しても、元のEXCELファイルが上書きされることはありません。)

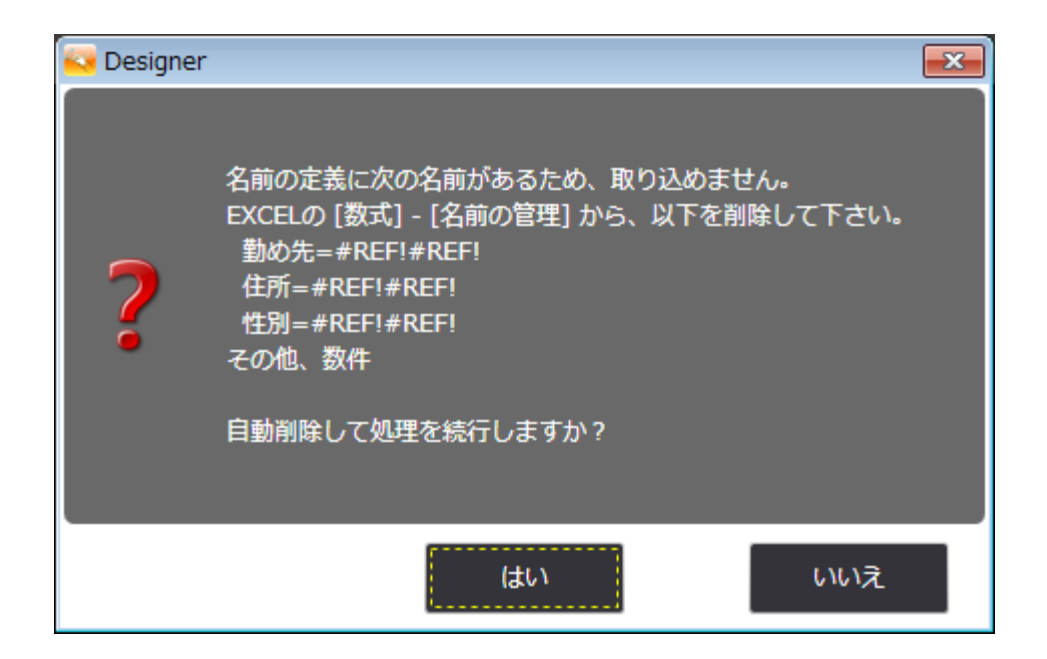

## 5. Excelファイルの各要素と帳票定義の関連

 Excelファイルの各要素とi-Reporterの帳票定義の各要素との 関連は下記のとおりです。

| Excel要素   | i-Reporter帳票定義 | 説明                                         |
|-----------|----------------|--------------------------------------------|
| ブック(ファイル) | 帳票             | ファイル名が帳票名称に設定されます。<br>Designerで変更も可能です。    |
| ワークシート    | シート            | ワークシートが帳票シート名称に設定されます。<br>Designerで変更も可能です |
| セル        | クラスター          | セルに決められたコメントを設定します。                        |

### 6. Excelファイル名と帳票定義

### ・帳票定義元のEXCELファイル名(ブック名) = 帳票定義名称

- ・Excelファイルのブック1つが、i-Reporter帳票定義の1つに対応します。
- Excelファイル取込時、そのExcelファイル名が帳票定義名称として設定されます。

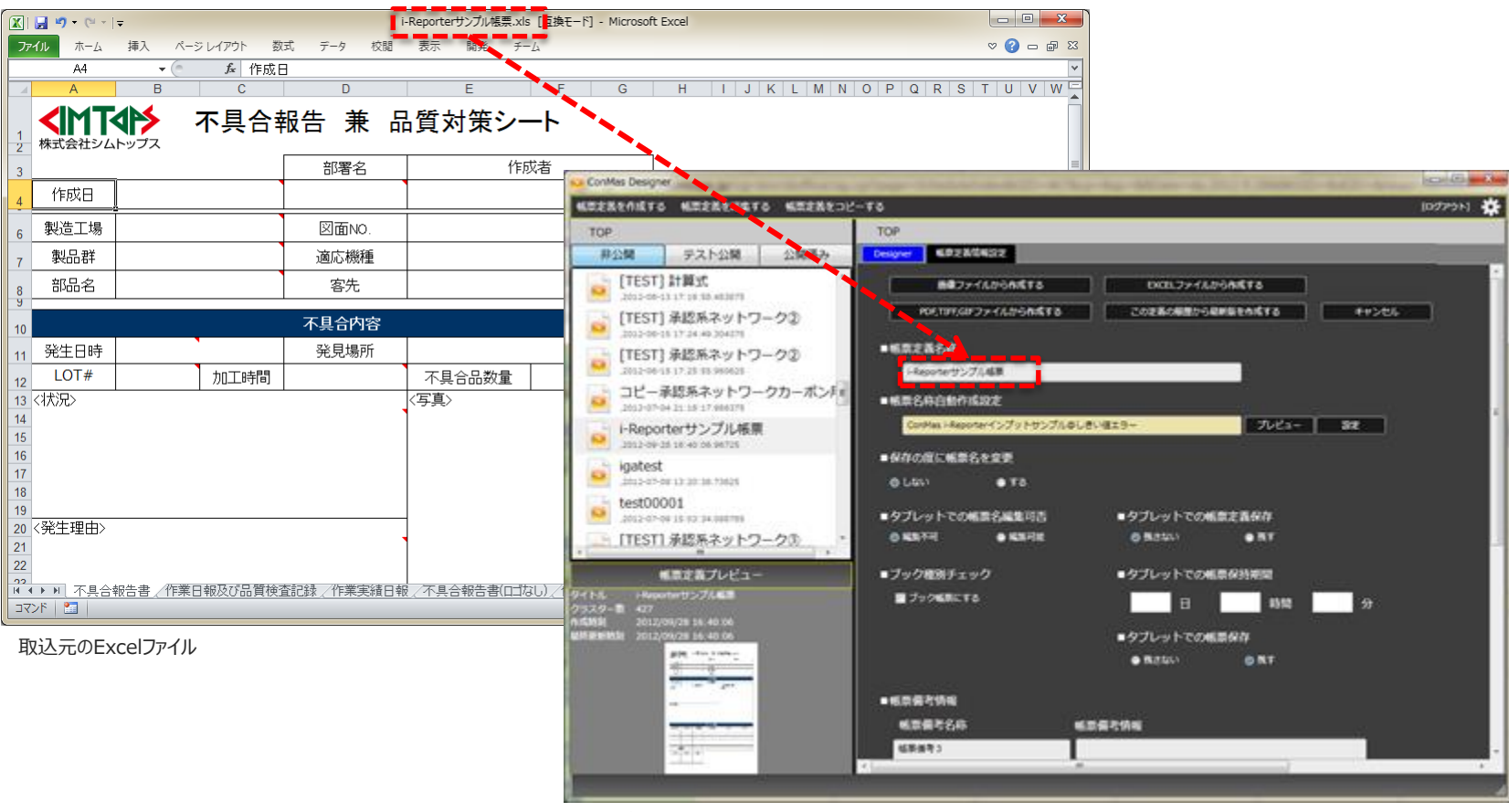

取込後のDesigner画面

## 7. Excelファイルのシートと帳票定義シート

### ・帳票定義元のEXCELファイルのシート=シート定義名称

- ・Excelブックのワークシート1枚が、帳票定義のシート1件に対応します。
- 複数ページの帳票定義を作成する場合は、シートを複数に分けて作成します。
- ワークシートの左から順にシート定義が作成されます。
- またその際、ワークシート名がそのままシート定義名称に反映されます。

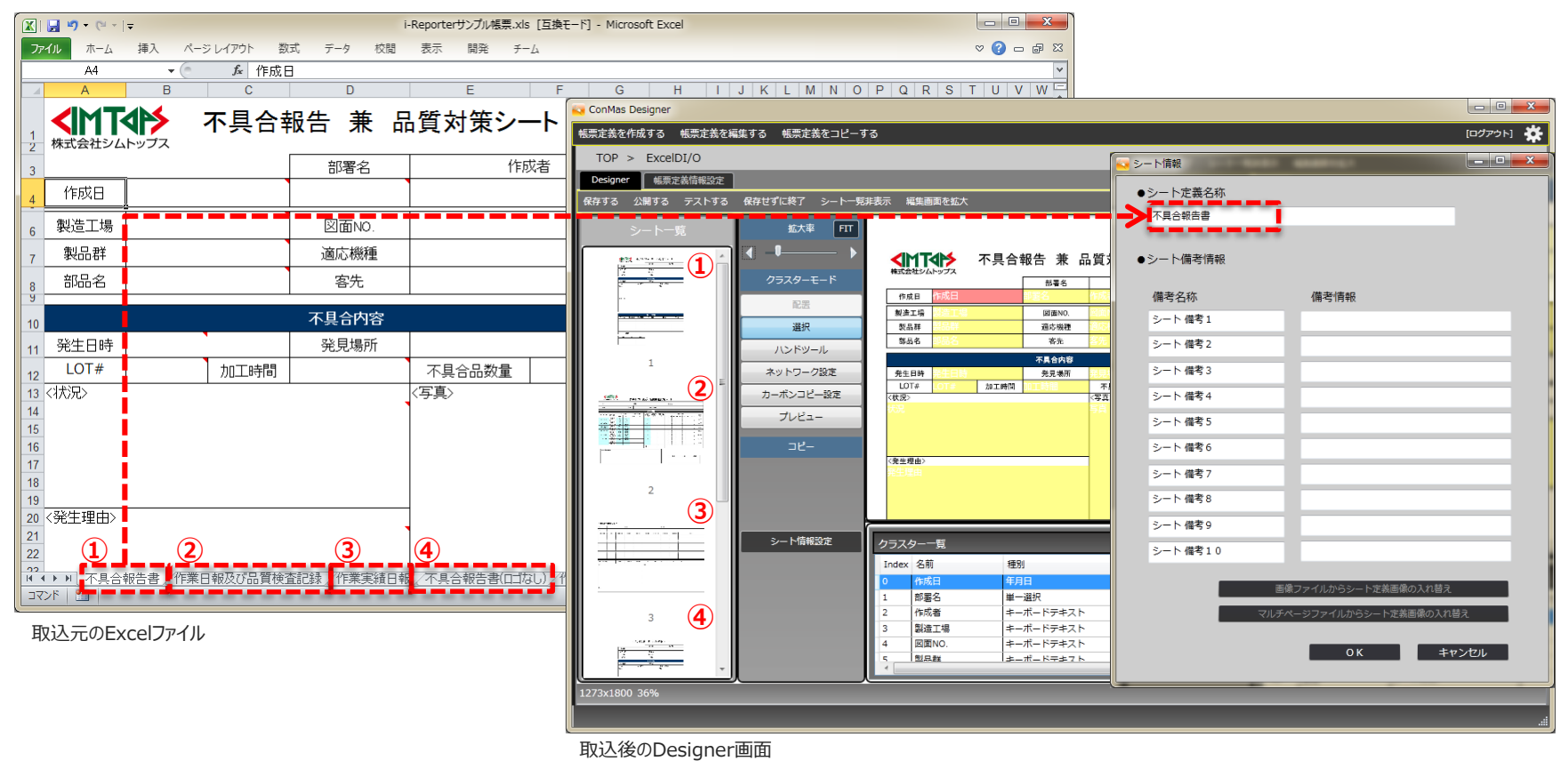

### 8. Excelファイルのセルと帳票定義クラスター

### ・帳票定義元のEXCELファイルのセル=帳票定義クラスター

- Excelブックのワークシートのセルが、帳票定義のクラスターに対応します。
- 帳票のレイアウトに応じて結合セルを作成してください。
- クラスターとしたいセルには、クラスターに設定したいセルについては決められた条件でコメントを挿入します。クラスター設定用のアドインも用意されています。

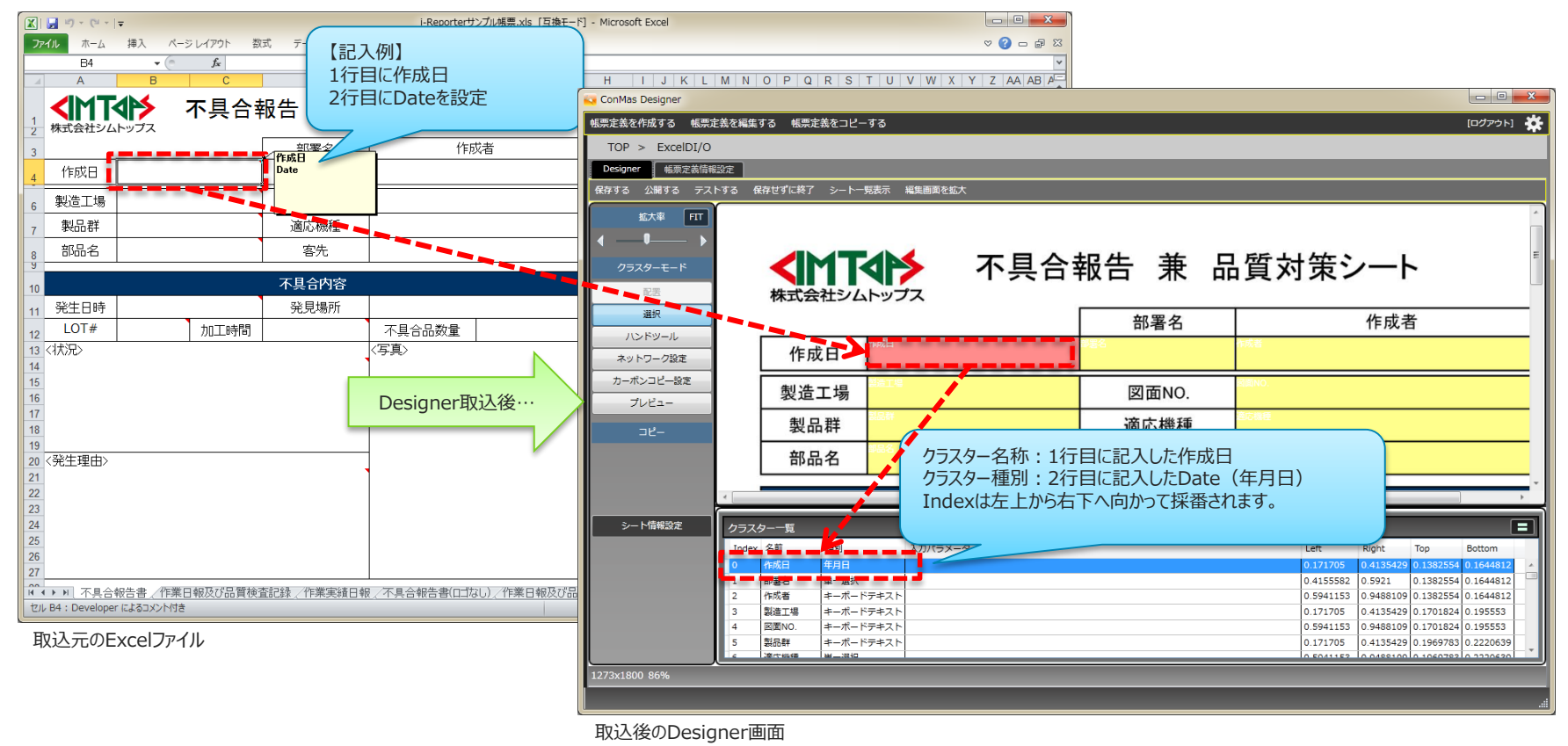

### 8. Excelファイルのセルと帳票定義クラスター

### ・EXCELファイルのセルの書式設定反映

- Excelファイル上で設定したセルの書式設定の一部をDesigner取込み時に ConMasのクラスター設定へ自動反映します。
- 反映される書式設定は、「文字サイズ」「太さ」「配置指定」の3つです。

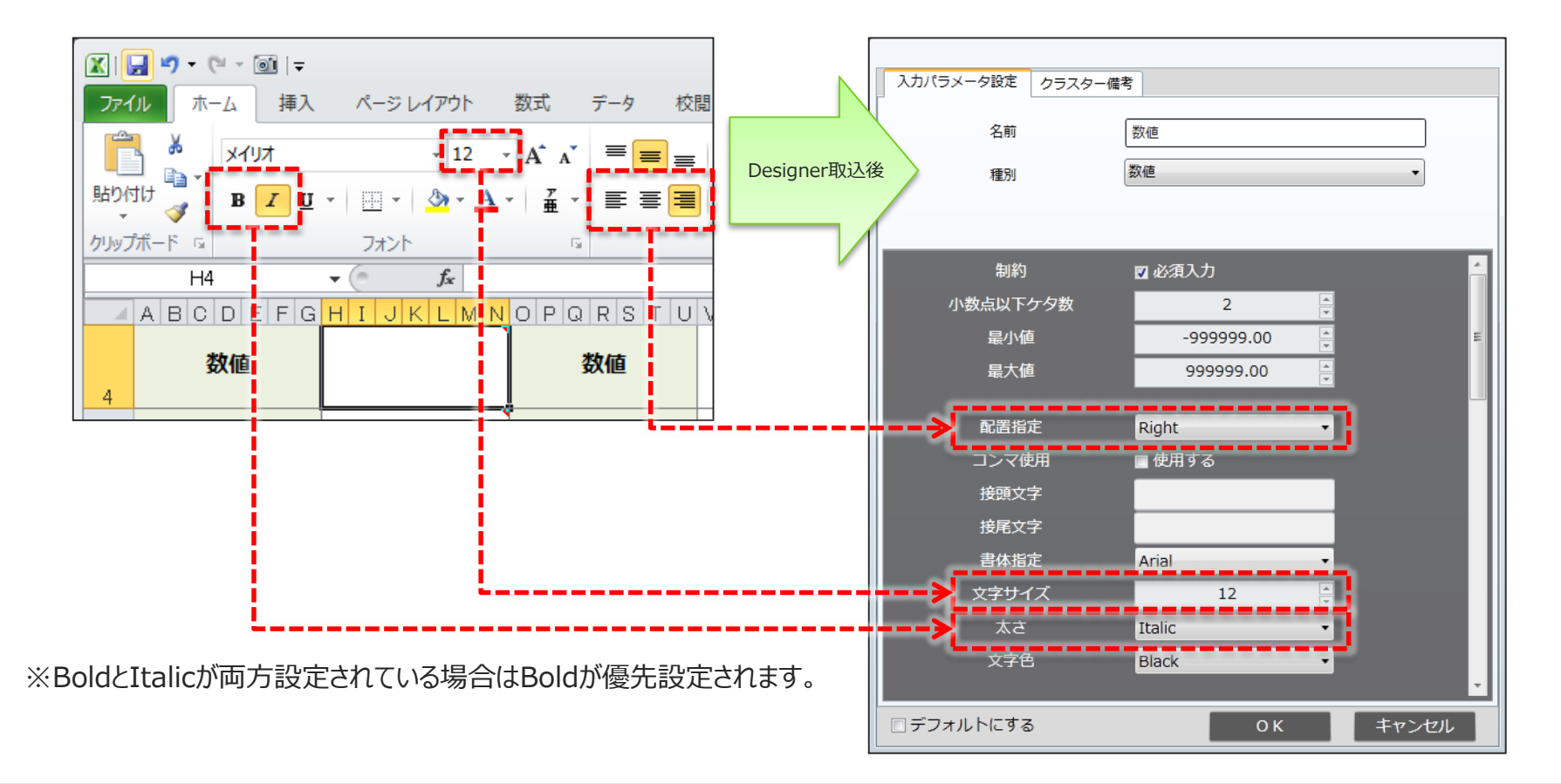

- ・クラスター設定用EXCELアドインをあらかじめPCにインストールしてください。
- クラスター設定用EXCELアドインを使用して、クラスターにしたいセルの情報
   を設定します。
- ・クラスター設定用EXCELアドイン画面の起動
  - クラスターとしたいセルを選択(複数可)して右クリックのプルダウンメニューを表示します。
  - クラスター設定用のEXCELアドインが正しくインストールされている場合には、プルダウン
    - メニューの一番下に『i-Reporter種別選択』というメニューが表示されます。
  - この『i-Reporter種別選択』をクリックすると、EXCELアドイン画面が表示されます。

|               | MS | PJ - 11 - A A 🐺 - % , 🔤                         |     |                        |                |             |           |             |       |   |            |
|---------------|----|-------------------------------------------------|-----|------------------------|----------------|-------------|-----------|-------------|-------|---|------------|
| <b>頂日</b> 夕称1 | в  | I 🗏 🌺 - <u>A</u> - 🔛 - 號 🐝 🟈                    |     |                        |                |             |           |             |       |   |            |
| 項目名称2         |    |                                                 |     | ConMas i-Reporter 種別選  | 択 (Ver         | sion 4.1.0) |           |             |       |   |            |
|               | 8  | 切り取り(工)                                         |     | クラスター種別選択              | 5              | ラスター名称      |           | クラスター名称のヒント | ▼左 ▼右 | ⊾ | <b>र</b> र |
|               |    | $\exists E = (\underline{C})$                   |     | キーボードテキスト<br>手書きデジタル   | <u>م ا</u>     | ラスター種別      | キーボードテキスト |             |       |   | *          |
|               |    | 貼り付けのオブション:                                     |     | 手書きノート形式               | 5              | ラスターindex   |           |             |       |   |            |
|               | 1  | Ā                                               |     | フリードロー 数値選択            |                |             | □ 小部連携する  |             |       |   |            |
|               | i  | 形式を選択して貼り付け( <u>S</u> )                         |     | 数値時間数                  |                |             |           |             |       |   |            |
|               | 1  | 挿入( <u>I</u> )                                  |     | 計算式<br>年月日             | 5              | ラスター備考1     |           |             |       |   |            |
|               |    | 削除( <u>D</u> )                                  |     | カレンダー年月日時刻             | E う            | ラスター備考2     |           |             |       |   |            |
|               |    | 牧式と値のクリア( <u>N</u> )                            |     | 時刻時間                   | 5              | ラスター備考3     |           | 7 11/2-1-2- |       |   | Ŧ          |
|               |    | JUL9-(E) ►                                      | -   | トグル選択<br>トグル集計<br>第一選択 | 5              | ラスター備考4     |           |             |       |   | A          |
|               |    | 並< <p>· · · · · · · · · · · · · · · · · · ·</p> | . / | 1 年 違い<br>複数選択<br>画像   | 5              | ラスター備考5     |           |             |       |   |            |
|               | -  | コメン、の挿入(M)                                      | i i | 作成 香閒                  | <u>ہ</u>       | ラスター備考6     |           |             |       |   |            |
|               |    |                                                 |     | 承認<br>帳票登録者            | 5              | ラスター備考7     |           |             |       |   |            |
|               |    |                                                 |     | 帳票登錄年月日<br>帳票更新者       | - <sup>5</sup> | ラスター備考8     |           |             |       |   |            |
|               | 7  |                                                 | · / | ● iPad iPhonetE/Dillit | 5              | ラスター備考9     |           |             |       |   |            |
|               | 亜  | ふりかなのまホ( <u>5</u> )                             | 1   | (* Pad, Phone Dity)    | 5              | ラスター備考10    |           |             |       |   | ~          |
|               |    | 名前の定義(A)                                        |     | 1                      |                |             |           |             | 設定    |   | +++ 1/1/   |
|               | 2  | ハイバーリンス                                         |     | Japanese               | •              |             |           |             | JAAE  |   |            |
|               |    | i-Reporter 種別選択                                 |     |                        |                |             |           |             |       |   |            |

### ・EXCELアドイン画面レイアウト

- クラスターの種別選択画面において、クラスターの各種設定を行います。
- 設定後、設定ボタンをクリックします。キャンセルボタンで何もせずに画面を終了します。
   なお、設定が必須となる項目は下記の内「クラスター種別」のみとなります。

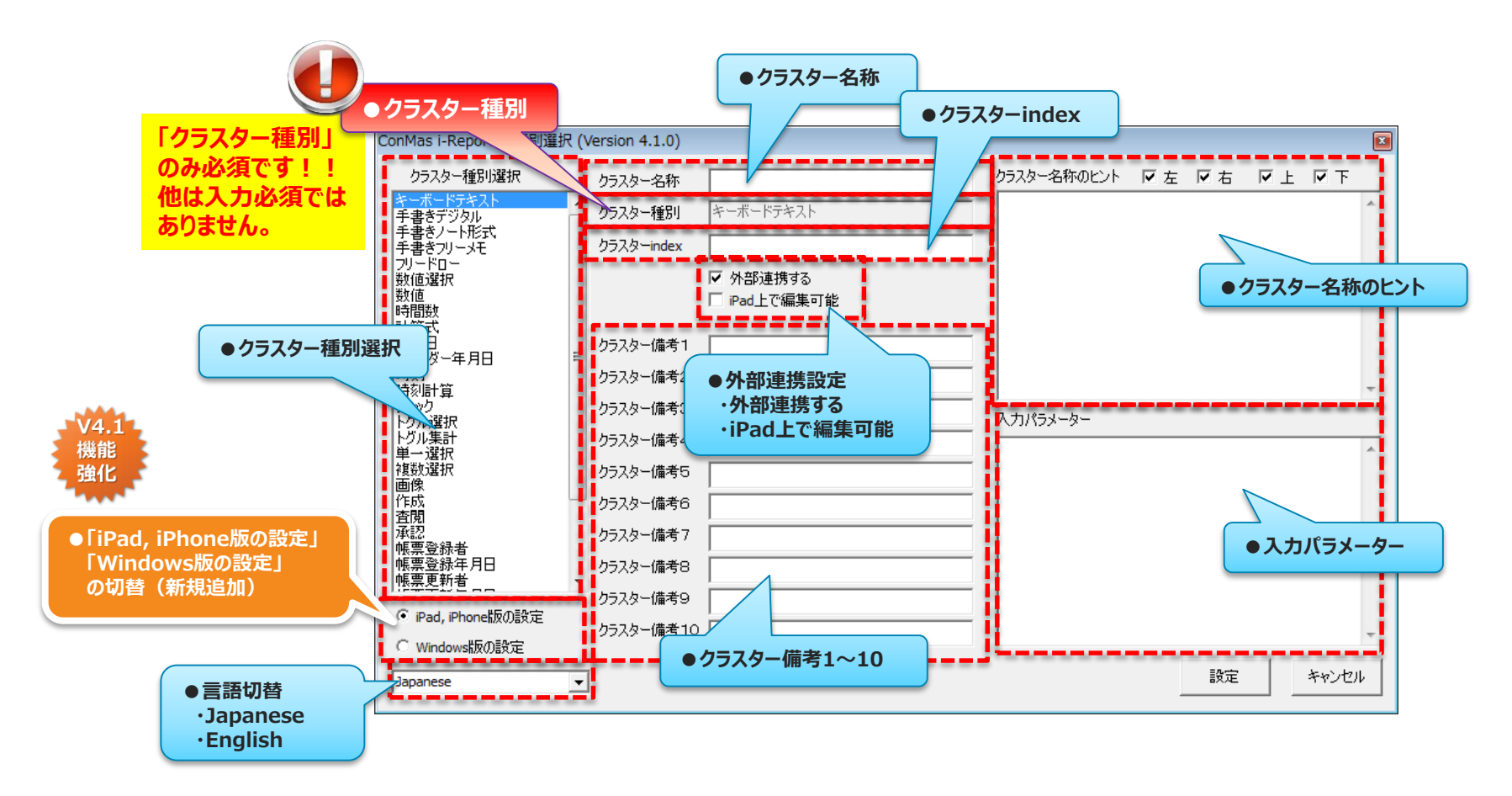

### ・EXCELアドイン画面 クラスター名称の設定

- ・ クラスター名称を手動入力します。
- クラスター名称のヒント一覧から選択することでクラスター名称を指定することも可能です。
- クラスター名称は空白のままでも構いません。この場合、Designerへ取込を行った際に 自動的にクラスター名称が生成されます。

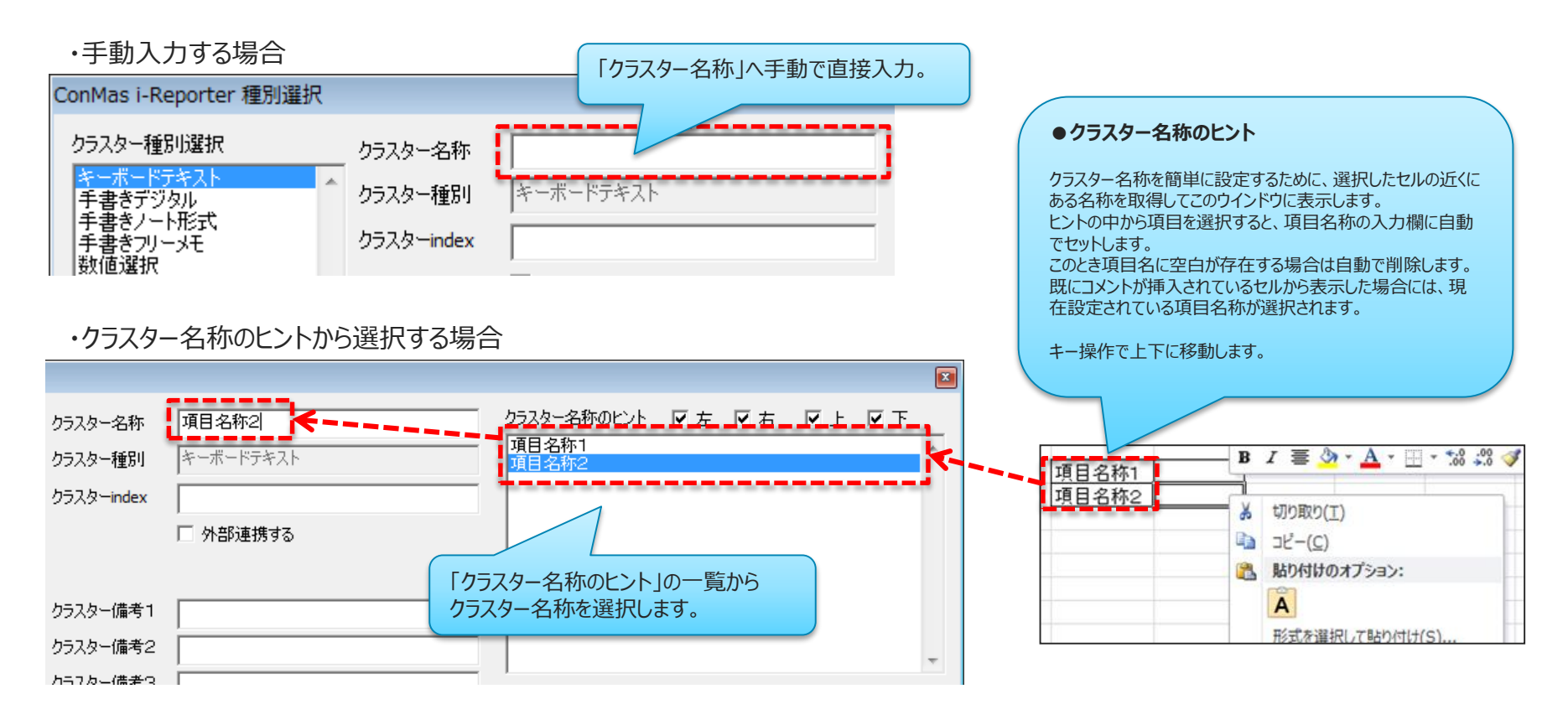

### ・EXCELアドイン画面 クラスター名称の設定 (クラスター名称のヒントの検索)

 Add-in画面を起動した際に選択中のセルを中心として、中心セルから 「左」「右」「上」「下」のどの方向へセル値を検索し、ヒント表示として検出するかを クラスター名称のヒントー覧上部のチェックボックスにて指定します。 複数のチェックボックスを指定していた場合、「左」>「右」>「上」>「下」の優先順で 中心セルの周囲のセル値を検索していきます。

(※セルを結合または連続複数選択している場合は一番左上のセルが中心セルとなります。)

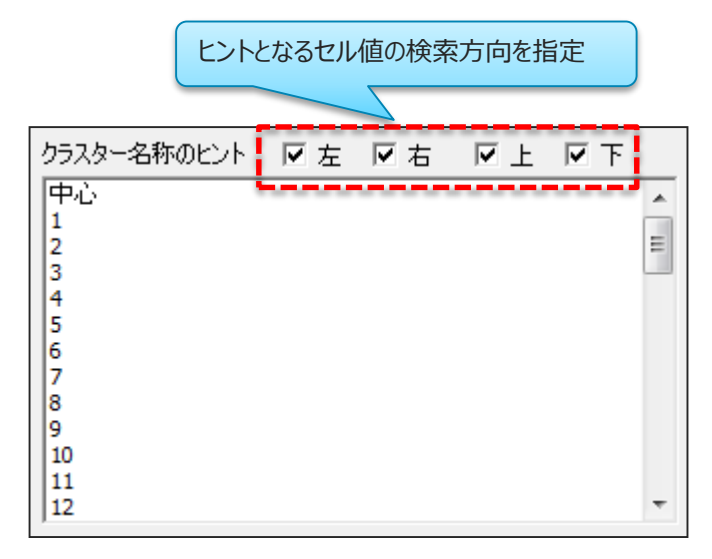

・「左」「右」「上」「下」すべてにチェックを入れた場合のセル検索順番 (図中の数値がセル値の検索順番)

| 30 | 42 | 40 | 39 | 41 | 43 | 37 |  |
|----|----|----|----|----|----|----|--|
| 28 | 12 | 20 | 19 | 21 | 17 | 35 |  |
| 26 | 10 | 2  | 7  | 5  | 15 | 33 |  |
| 25 | 9  | 1  | 中心 | 4  | 14 | 32 |  |
| 27 | 11 | 3  | 8  | 6  | 16 | 34 |  |
| 29 | 13 | 23 | 22 | 24 | 18 | 36 |  |
| 31 | 47 | 45 | 44 | 46 | 48 | 38 |  |
|    |    |    |    |    |    |    |  |

### ・EXCELアドイン画面 クラスター名称の設定 (クラスター名称のヒントの検索)

・「左」のみチェックを入れた場合のセル検索順番

| クラスタ | クラスター名称のヒント |   |   | 匚右 | : 🗆 | न |  |
|------|-------------|---|---|----|-----|---|--|
|      |             |   |   |    |     |   |  |
|      | 14          |   |   |    |     |   |  |
|      | 12          | 7 |   |    |     |   |  |
|      | 10          | 5 | 2 |    |     |   |  |
|      | 9           | 4 | 1 | 中心 |     |   |  |
|      | 11          | 6 | 3 |    |     |   |  |
|      | 13          | 8 |   |    |     |   |  |
|      | 15          |   |   |    |     |   |  |
|      |             |   |   |    |     |   |  |

・「上」のみチェックを入れた場合のセル検索順番

| 9779 |    |    |    |    |    |    |    |  |  |
|------|----|----|----|----|----|----|----|--|--|
|      |    |    |    |    |    |    |    |  |  |
|      | 14 | 12 | 10 | 9  | 11 | 13 | 15 |  |  |
|      |    | 7  | 5  | 4  | 6  | 8  |    |  |  |
|      |    |    | 2  | 1  | 3  |    |    |  |  |
|      |    |    |    | 中心 |    |    |    |  |  |
|      |    |    |    |    |    |    |    |  |  |
|      |    |    |    |    |    |    |    |  |  |
|      |    |    |    |    |    |    |    |  |  |
|      |    |    |    |    |    |    |    |  |  |

・「右」のみチェックを入れた場合のセル検索順番

クラスター名称のビル ロモーロモーロト ロト

| <br><b>– – – – – – – – – –</b> | <br> |    |   |   | •  |  |
|--------------------------------|------|----|---|---|----|--|
|                                |      |    | - |   |    |  |
|                                |      |    |   |   |    |  |
|                                |      |    |   |   | 14 |  |
|                                |      |    |   | 7 | 12 |  |
|                                |      |    | 2 | 5 | 10 |  |
|                                |      | 中心 | 1 | 4 | 9  |  |
|                                |      |    | 3 | 6 | 11 |  |
|                                |      |    |   | 8 | 13 |  |
|                                |      |    |   |   | 15 |  |
|                                |      |    |   |   |    |  |

・「下」のみチェックを入れた場合のセル検索順番

| クラスター名称のヒント | □ 左 | □ 右 | □上 ☑下 |
|-------------|-----|-----|-------|

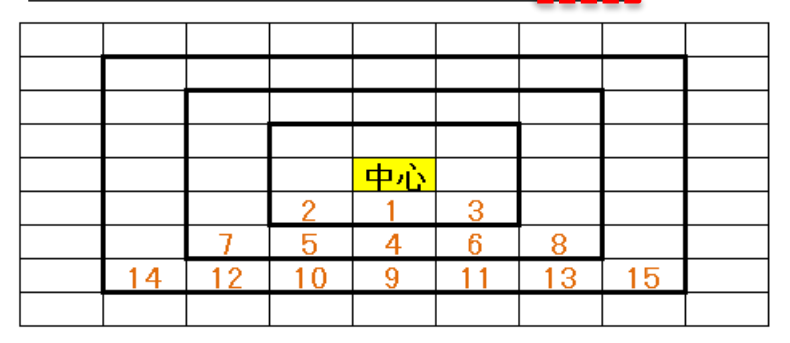

Copyright © 2015 CIMTOPS CORPORATION - All Rights Reserved.

### ・EXCELアドイン画面 クラスター種別の設定

アドイン画面左の「クラスター種別選択」よりクラスター種別を選択します。
 選択したクラスター種別が自動で画面右の「クラスター種別」項目に記述されます。

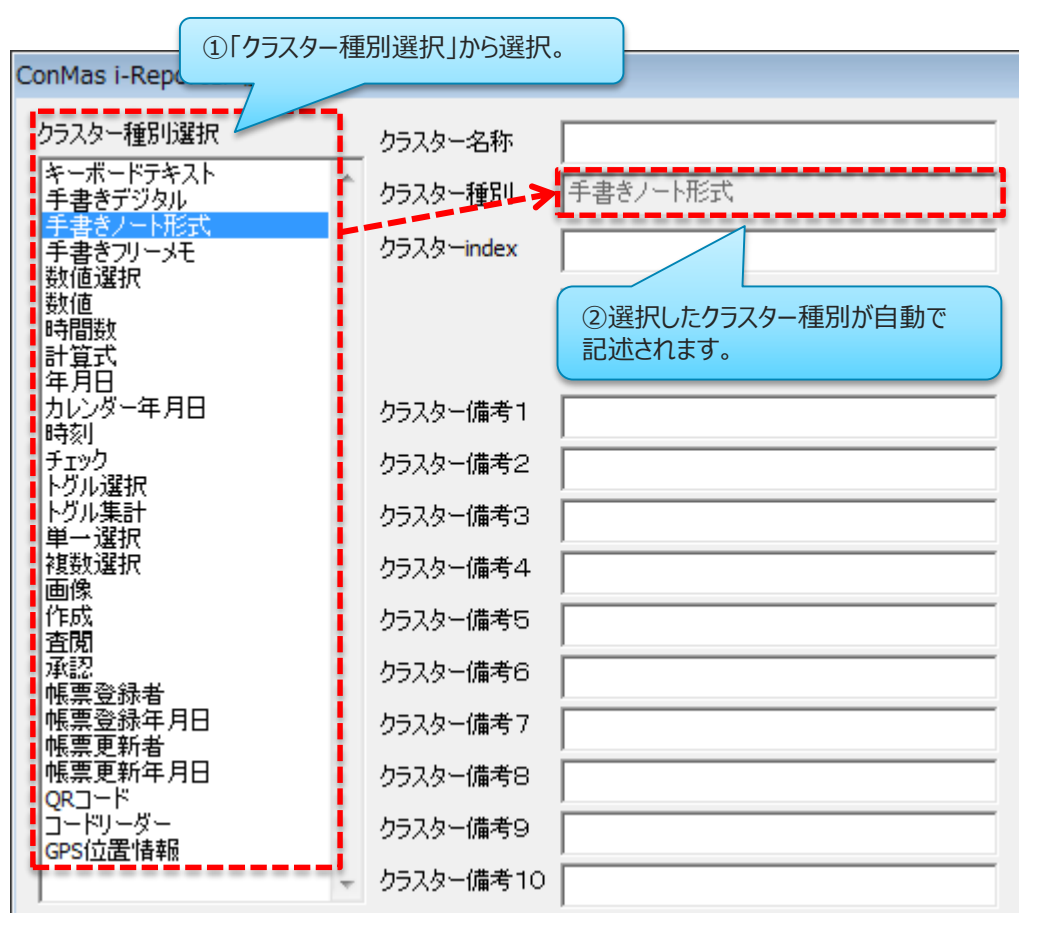

クラスター種別の種類

| クラスター種別のキー           | クラスター種別の日本語表記 |
|----------------------|---------------|
| KeyboardText         | キーボードテキスト     |
| Handwriting          | 手書きデジタル       |
| FixedText            | 手書きノート形式      |
| FreeText             | 手書きフリーメモ      |
| Numeric              | 数值選択          |
| InputNumeric         | 数値            |
| NumberHours          | 時間数           |
| Calculate            | 計算式           |
| Date                 | 年月日           |
| CalendarDate         | カレンダー年月日      |
| Time                 | 時刻            |
| Check                | チェック          |
| MultipleChoiceNumber | トグル選択         |
| MCNCalculate         | トグル集計         |
| Select               | 単一選択          |
| MultiSelect          | 複数選択          |
| Image                | 画像            |
| Create               | 作成            |
| Inspect              | 査閱            |
| Approve              | 承認            |
| Registration         | 帳票登録者         |
| RegistrationDate     | 帳票登録年月日       |
| LatestUpdate         | 帳票更新者         |
| LatestUpdateDate     | 帳票更新年月日       |
| QRCode               | QR⊐−ド         |
| CodeReader           | コードリーダー       |
| Gps                  | GPS位置情報       |

### ・EXCELアドイン画面 クラスター種別選択リストの切替え

「iPad, iPhone版の設定」と「Windows版の設定」を選択する事で、クラスター種別選択のリスト表示が切り替わります。「Windows版の設定」を選択した場合、Windows版で使用可能なクラスター種別のみがリスト表示されます。「iPad, iPhone版の設定」の場合は、すべてのクラスター種別がリスト表示されます。

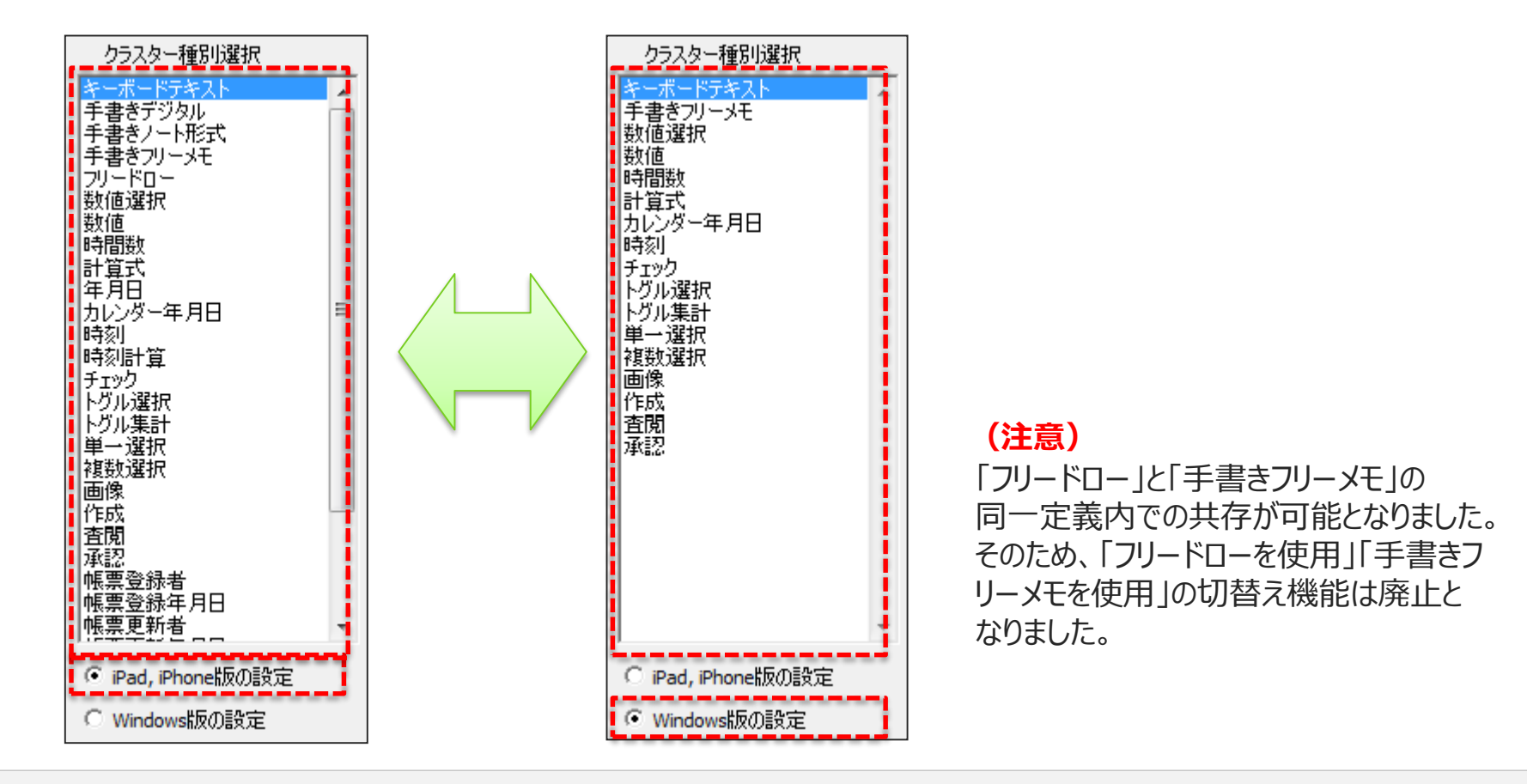

機能 強化

### ・EXCELアドイン画面 クラスターindexの設定

- ・ クラスターindexとはクラスター情報のキーとなる0始まりで採番される数値です。
- クラスターindexとなる数値を手動入力することで設定します。
- クラスターindexは同一シート内で一意である必要があります。
- ・クラスターindexは空白のままにしておくと、Designerへ取込む際に自動採番されます。

| ConMas i-Reporter 種別選択         |            |                       |                       |       |    |    | × |
|--------------------------------|------------|-----------------------|-----------------------|-------|----|----|---|
| クラスター種別選択<br>キーボードテキスト         | クラスター名称    |                       | クラスター名称のヒント<br>「項目名称1 | ☑左 □右 | ₽Ŀ | □下 | * |
| 手書きデジタル                        | クラスター種別    | キーホードテキスト             | 項目名称2                 |       |    |    |   |
| 手書きフリーメモ                       | クラスターindex | 2                     |                       |       |    |    |   |
| 数値数値 時間数 計算式 年月日               |            | ✓ 外部連携する □ iPad上で編集可能 |                       |       |    |    |   |
| カレンダー年月日                       | クラスター備考1   |                       |                       |       |    |    |   |
| チェック<br>チェック<br>トグル選択<br>トグル生計 | クラスター備考2   |                       |                       |       |    |    | Ŧ |

(注意)

基本的にはクラスターindexの設定は行わずに、明示的に特定のクラスターindexを設定したい場合のみ クラスターindexを設定するようにして下さい。なお、帳票定義をDesignerへ取込んでサーバー保存した後は、 システム情報の整合性を保持するためにクラスターindexの変更は行わないで下さい。

### ・EXCELアドイン画面 外部連携の設定

- •「外部連携する」項目にチェックを入れることで外部連携を行う設定になります。
- 「外部連携する」にチェックを入れると「iPad上で編集可能」というチェック項目が表示 されます。これは外部連携で入力された値をiPad上で編集可能とするかどうかの設定です。
   ※「外部連携する」のチェックを外すと「iPad上で編集可能」の項目は非表示になります。

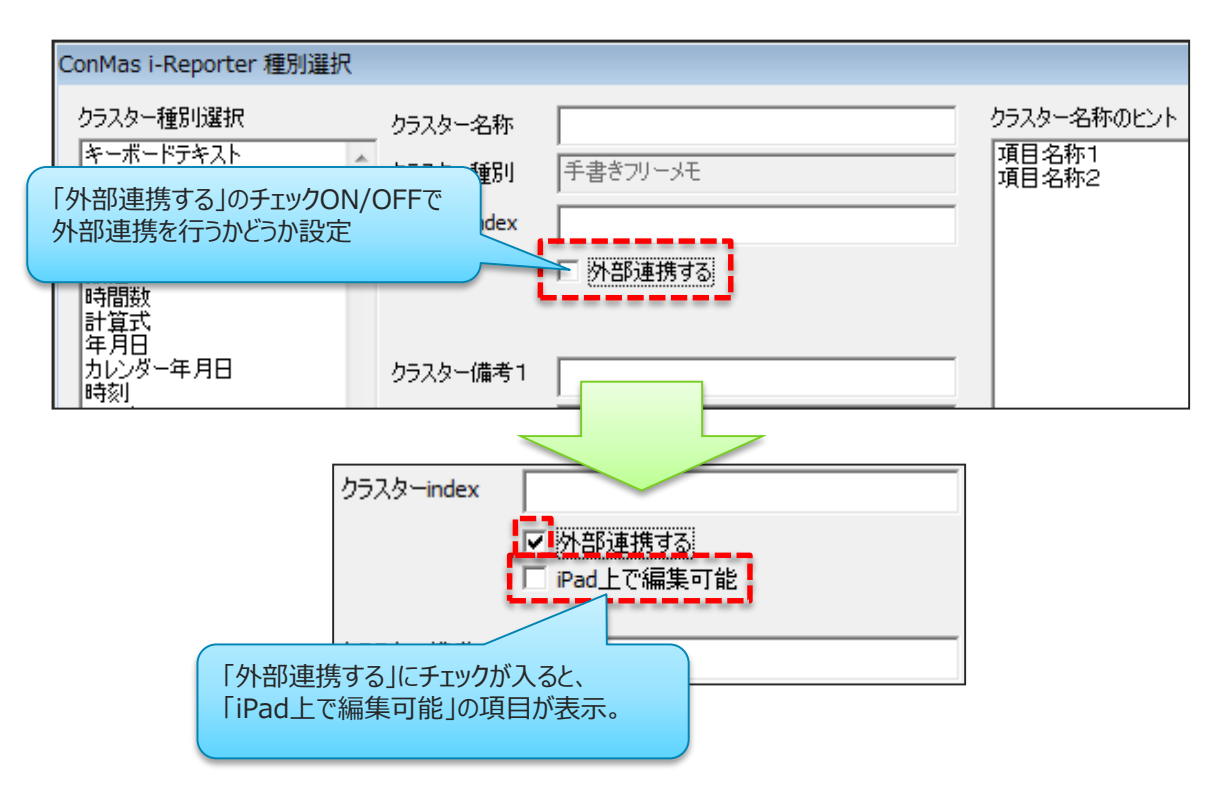

外部連携可能なクラスター種別

| クラスター種別のキー           | クラスター種別の日本語表記 |
|----------------------|---------------|
| KeyboardText         | キーボードテキスト     |
| Handwriting          | 手書きデジタル       |
| FreeText             | 手書きフリーメモ      |
| Numeric              | 数值選択          |
| InputNumeric         | 数値            |
| NumberHours          | 時間数           |
| Date                 | 年月日           |
| CalendarDate         | カレンダー年月日      |
| Time                 | 時刻            |
| Check                | チェック          |
| MultipleChoiceNumber | トグル選択         |
| Select               | 単一選択          |
| MultiSelect          | 複数選択          |
| Image                | 画像            |
| QRCode               | QR⊐−ド         |
| CodeReader           | コードリーダー       |

外部連携可能なクラスター種別は上記表の とおりです。その他のクラスター種別の場合は、 外部連携設定をしていても無視されます。

### ・EXCELアドイン画面 入力パラメーターの設定

- •「入力パラメーター」項目はDesigner上で編集したクラスター情報が記述されます。
- 本項目は、Designerへ取り込んだ帳票定義を再びEXCELファイルに出力する際、
   Designerで編集したクラスター情報をEXCELファイル上に記憶しておくために使用されます。
- 最初の設定では、入力パラメーターは空白のままで構いません。この場合、Designerに取込んだ際には各クラスター情報のデフォルト設定が適応されます。
- アドイン画面上でも入力パラメーターの編集は可能ですが、データの整合性の観点から基本的にはDesigner上でクラスター情報の編集を行うことをお勧めします。

| ConMas i-Reporter 種別選択 (Version 4.1.0)                                                                                                    |                                                                                                    |
|----------------------------------------------------------------------------------------------------|----------------------------------------------------------------------------------------------------|
| クラスター種別選択     クラスター名称     単一選択       キーボードデキスト<br>手書きデジタル<br>手書きプリーメモ<br>フリードロー<br>数値選択<br>数値<br>留訳<br>数値<br>数値<br>間間数<br>計算式<br>中月日<br>カレンダー年月日<br>時刻<br>時間数<br>計算式<br>年月日<br>カレンダー年月日<br>時刻<br>目<br>ジスター備考1     クラスター種別     単一選択       クラスター種別     単一選択       クラスター種別     単一選択       クラスター種別     第       クラスター確別     第       クラスター確別     第       クラスター備考1     クラスター備考2       クラスター備考3     クラスター備考3       クラスター備考4     クラスター備考5       クラスター備考5     クラスター備考6       クラスター備考6     クラスター備考7       確実更新者     クラスター備考8       クラスター備考9     クラスター備考9       クラスター備考10     クラスター備考10 | クラスター名称のヒント マ 左 マ 右 マ 上 マ エ         (前円)         円         (第ペ)         中 湖水グル式         ネットワーク別コーリング設定         ネットワーク制限設定         財値         トグル塗択         (本)         アレークーの内容に不整合などが生じますと、         Designerで編集したクラスター情報が記述されます。         入力パラメーターの内容に不整合などが生じますと、         Designerへの取込みが正常に行われなくなります。         アドイン画面上で入力パラメーターを編集する際は、         入力パラメーター         株式銀道駅(8)         複数道駅(8)         「おり/「アック」         株式の間に見たったの         アドイン画面上で入力パラメーターの高記述仕様をご理解の上、行って下さい。         オカパラメーター         Required=0;Default=0;ToggleInput=1;Display=Labels;Item<br>s=1,2,3,4,5;Labels=戦台動車,/ハイブリッド車,小型集用車,<br>毎用車,ミニパ<br>ン,Algn=Center;Font=Arial;FontSize=30;Weight=Bold;Colo<br>r=0,0,0;UseKeyboard=0 |
| Japanese 🗨                                                                                                    | 設定キャンセル                                                                                                    |

### • セルヘ挿入されるコメント情報は、行数番号により以下のように定義されます。

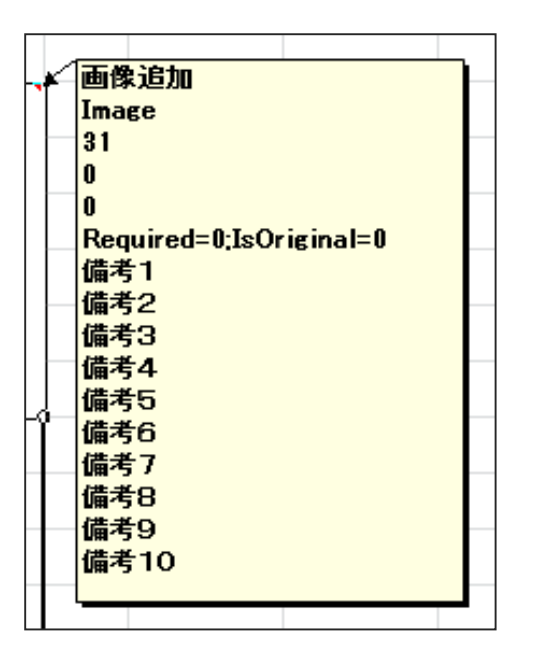

1行目: クラスター名称 2行目: クラスター種別 3行目: クラスターindex (同一シート内で一意制約) 4行目:読み取り専用設定(1:読み取り専用、0:編集可能) 5行目:外部連携設定(1:外部連携する、0:しない) 6行目:入力パラメーター情報 7行目: クラスター備考1 8行目: クラスター備考2 9行目: クラスター備考3 10行目: クラスター備考4 11行目: クラスター備考5 12行目: クラスター備考6 13行目: クラスター備考7 14行目: クラスター備考8 15行目: クラスター備考9 16行目: クラスター備考10

※6行目の入力ペラメーター情報は長くなる場合に折り返し表示されます。 ※Designer上で何も設定されなかった項目は空白行になります。

• 各セルのコメント編集を行うことで、手動にてEXCELファイル上のクラスター情報を編集することは可能ですが、 クラスターindexや入力パラメーター情報に誤りが生じた場合、Designer取込み時にエラーとなります。

### ・EXCELアドイン画面 クラスター備考(1~10)

- ・ クラスター備考1~10をアドイン画面上で予め設定しておく事ができます。
- クラスター備考の情報はDesignerへ取込後に各クラスターの入力パラメーター画面にて 参照・編集することができるようになっています。

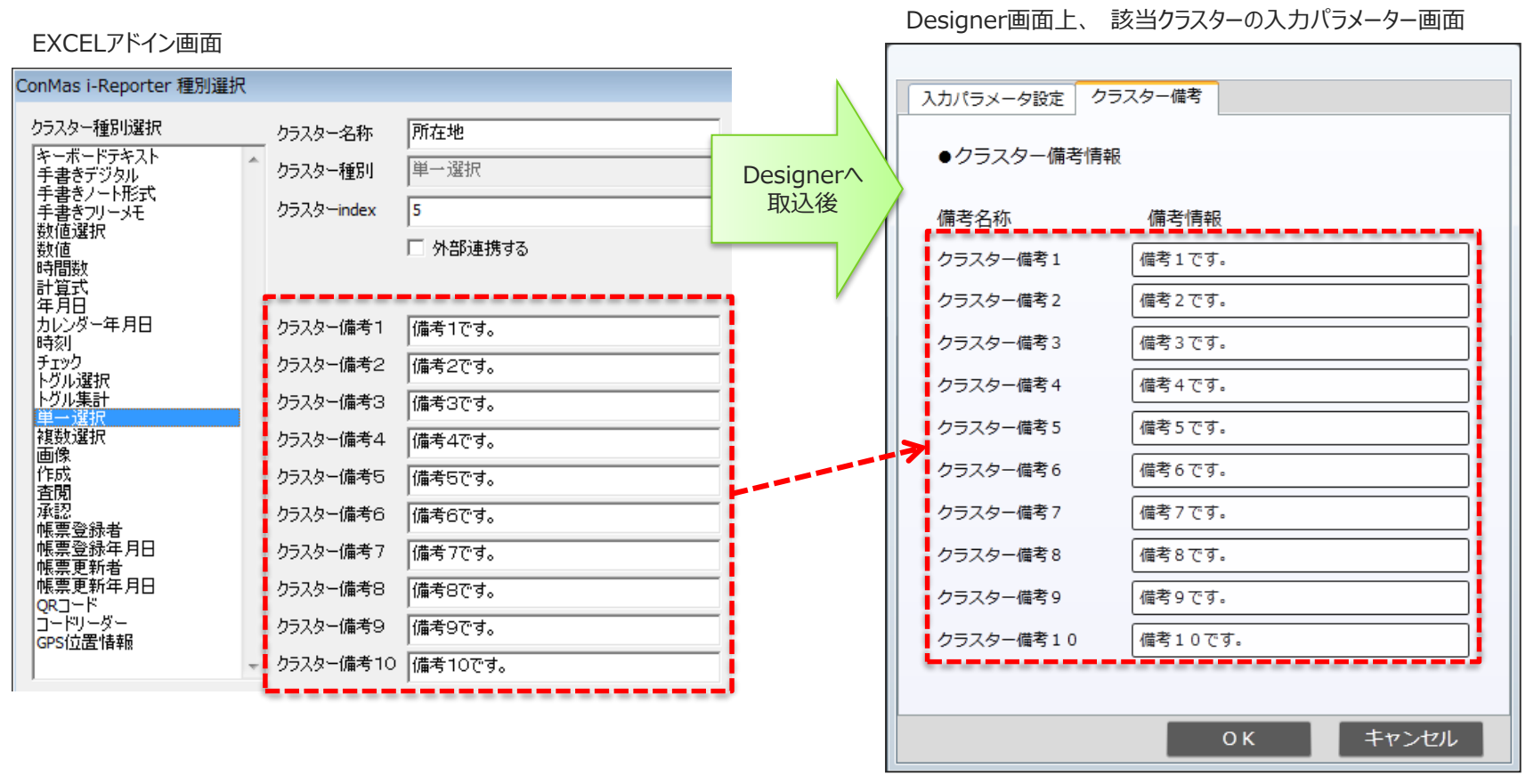

## 10.計算式とEXCEL関数の取込み

NEW V4.3

EXCELファイル上に記述してある計算式、EXCEL関数の一部をDesignerへ取込み、 ConMas用の計算式、関数に自動変換することができます。現在は合計38種類の EXCEL関数に対応しています。(EXCEL関数機能の強化マニュアルをご参照下さい)

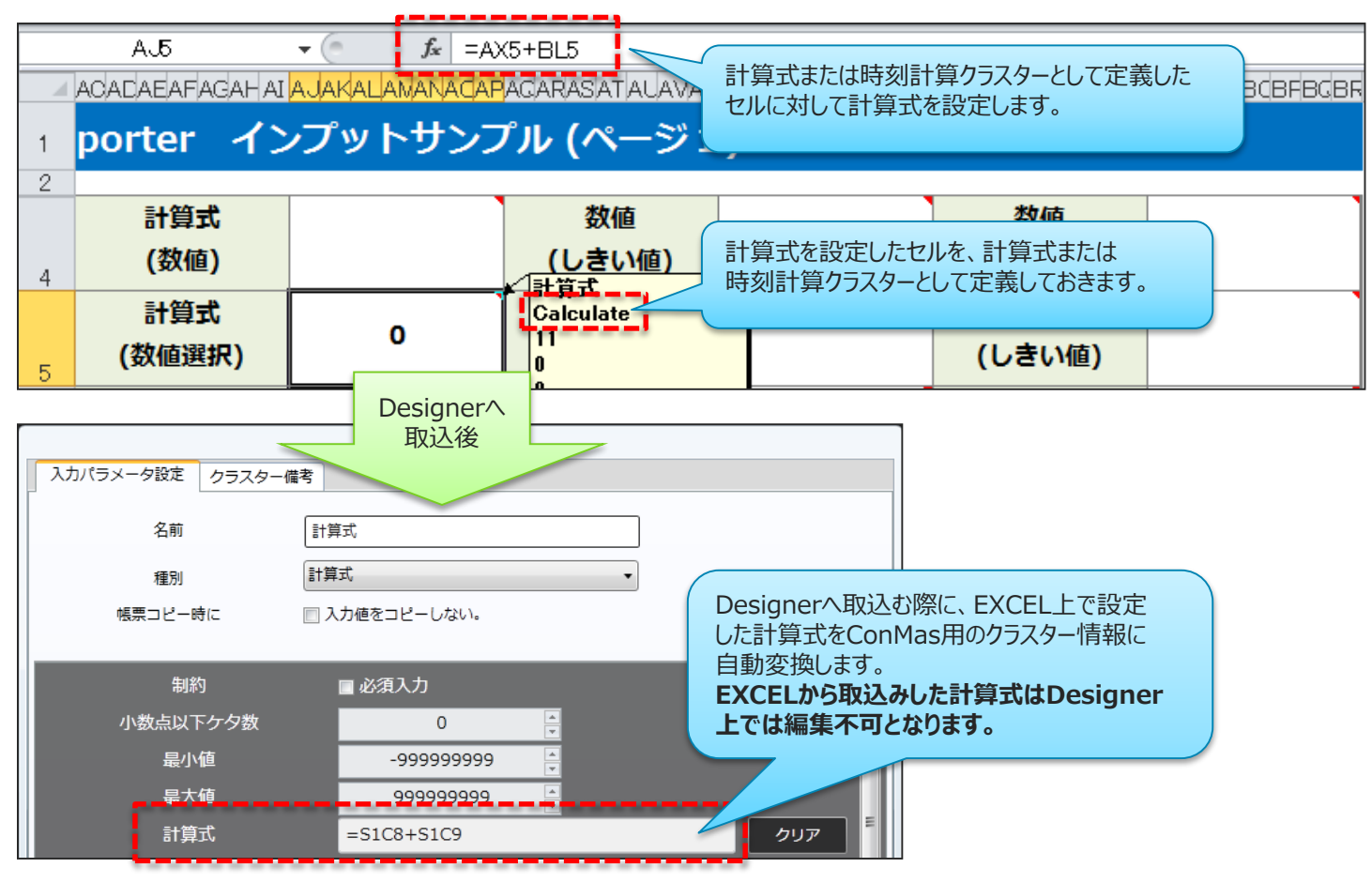

※時刻計算クラスターの計算式に関しては、時刻クラスター同士の引き算である必要があります。

Copyright  $\ensuremath{\textcircled{O}}$  2015 CIMTOPS CORPORATION  $\,$  - All Rights Reserved.

## 10.計算式とEXCEL関数の取込み

### EXCEL関数のDesigner取込後

EXCEL関数は、EXCELファイルからDesignerへ取込んだ場合にのみ有効となります。 Designer上で計算式へ手動入力にてEXCEL関数を指定してもエラーとなり 設定不可となります。また、EXCEL取込み後はDesigner上でのEXCEL関数の 編集は不可となります。

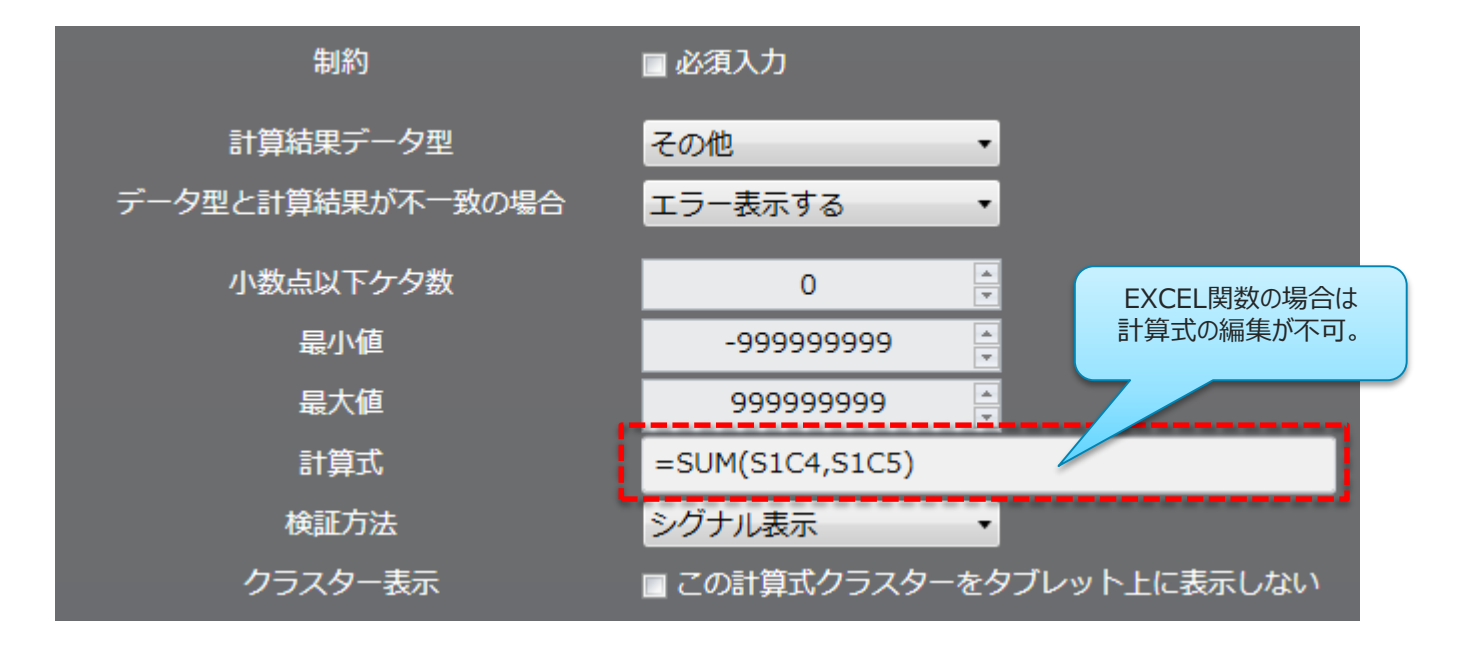

## 10.計算式とEXCEL関数の取込み

### ・計算式、EXCEL関数の再取込み

項目の追加などにより、計算式やEXCEL関数の再編集が必要となった場合、 EXCEL定義出力にて一旦EXCELファイルを出力し、EXCELファイルのセル上へ 修正後の計算式、EXCEL関数を再設定してから、再度Designerへ取込んで頂くことで 計算式、EXCEL関数がConMas用に再調整されます。

![](_page_33_Figure_3.jpeg)

#### ※V4.2以前のバージョンをご使用されている場合は、制限仕様が異なっておりますのでP43以降をご参照下さい。

Copyright © 2015 CIMTOPS CORPORATION - All Rights Reserved.

JEV

![](_page_34_Figure_0.jpeg)

- シートにレイアウトを作成しセルへの設定が終了したら、印刷範囲の設定を行います。
   各シートの印刷範囲で、帳票定義のシートが作成されます。
  - EXCEL2010の場合
    - ・帳票定義のシートの対象としたい印刷範囲を選択し、上部のメニューより「ページレイア ウト」>「印刷範囲」をクリック後、「印刷範囲の設定」をクリックして設定します。

| ।<br>। या <b>। व भा →</b> ला - । <del>-</del>                                                                                                    | ②[/<br>クリッ                                                                     | ページレイアウト」を<br>かします                                             |
|----------------------------------------------------------------------------------------------------|--------------------------------------------------------------------------------|----------------------------------------------------------------|
| ア・イル ホーム 押入 パーラレイ      正正 単面 フォント・     テーマ 回 別県・     テーマ      Print_Area      ア・ク                                                                                                    | アクト     数式     データ       日期範囲     次ページ     背景       日期範囲の設定(S)     日期範囲のクリア(C) | <sup>000</sup> ま<br>③「印刷範囲」、「印刷範囲の設定」<br>を順にクリックします<br>品質対策シート |
| A<br>本<br>本<br>本<br>本<br>本<br>本<br>本<br>本<br>二<br>本<br>二<br>本<br>品<br>合報告 兼<br>品<br>本<br>日<br>合報告 兼<br>品<br>本<br>日<br>合報告 兼<br>品<br>本<br>日<br>合報告 兼<br>品<br>本<br>日<br>合報告 第<br>本<br>日<br>合報告 第<br>本<br>日<br>合報告 第<br>本<br>日<br>合報告 第<br>日<br>合報告 第<br>本<br>日<br>合報告 第<br>日<br>合報告 第<br>日<br>合報告 第<br>日<br>合報告 第<br>日<br>合報告 第<br>日<br>合報告 第<br>日<br>合報告 第<br>日<br>合報告 第<br>日<br>一<br>本<br>日<br>一<br>本<br>本<br>本<br>日<br>一<br>本<br>本<br>本<br>本<br>日<br>一<br>本<br>本<br>本<br>日<br>二<br>本<br>日<br>二<br>本<br>本<br>二<br>本<br>二<br>本<br>二<br>本<br>二<br>本<br>二<br>本<br>二<br>本<br>二<br>本<br>二<br>本<br>二<br>本<br>二<br>本<br>二<br>本<br>二<br>本<br>二<br>本<br>二<br>本<br>二<br>本<br>二<br>本<br>二<br>本<br>二<br>本<br>二<br>本<br>二<br>本<br>二<br>本<br>二<br>本<br>二<br>本<br>二<br>本<br>二<br>本<br>二<br>本<br>二<br>二<br>二<br>本<br>二<br>本<br>二<br>二<br>本<br>二<br>二<br>二<br>二<br>二<br>二<br>二<br>二<br>二<br>二<br>二<br>二<br>二                                                                                                    | 音質対策シート<br>作成者<br>作成者<br>作 の<br>作 の<br>作 の<br>作 の<br>作 の<br>作 の<br>の           |                                                                |
|                                                                                                    |                                                                                | ①印刷範囲を選択します                                                    |
| 1072 XXXXX<br>1072 XXXXX<br>1072 XXXXX<br>1073 XXXX<br>1074 XXXXX<br>1074 XXXXXX<br>1074 XXXXXX<br>1074 XXXXXXX<br>1074 XXXXXXXXXXXX<br>1074 XXXXXXXXXXXXXXXXXXXXXXXXXXXXXXXXXXXX                                                                                                    | 746888                                                                         | =                                                              |
| 23<br>29 月一LOT絵畫                                                                                                    |                                                                                | _                                                              |
| 20 Sena# 生産日時 生産換量 検音換量<br>31                                                                                                    | DKA NGA                                                                        |                                                                |
| 33                                                                                                    |                                                                                |                                                                |
| 34                                                                                                    |                                                                                |                                                                |
| 55 合計                                                                                                    | i i i i i i i i i i i i i i i i i i i                                          |                                                                |
| 2 <b>627 10 R8</b><br>2 <b>1</b><br>2 <b>1</b><br><b>1</b><br>2 <b>1</b><br><b>1</b><br><b>1</b><br><b>1</b><br><b>1</b><br><b>1</b><br><b>1</b><br><b>1</b><br><b>1</b><br><b>1</b> | 77品質検査記録 /作業実                                                                  | 循日報 / 不具合報告書(□) (「」」」 ■ 」 ● □                                  |
|                                                                                                    | CO DE PERCENSION ( TEPROCE                                                     | データの個数:30   田口 凹 55% 〇一 〇 〇 〇 〇 〇 〇 〇 〇 〇 〇 〇 〇 〇 〇 〇 〇 〇 〇    |

 印刷範囲の設定は、必ず1ページのみになるように設定します。
 シート内に2ページ目以降が設定されていた場合、Designer取り込み時に エラーとなり取り込むことができません。

![](_page_35_Figure_2.jpeg)

### ・対応用紙サイズ

| 用紙サイズ(英語表記)<br>※ご利用端末のプリンタドライバによっては<br>使用出来ないサイズもあります。 | インチ         | cm        | 対応<br>可否 |
|--------------------------------------------------------|-------------|-----------|----------|
| Letter paper (8.5 in. by 11 in.)                       | 8.5×11      | 21.5×27.9 | 0        |
| Letter small paper (8.5 in. by 11 in.)                 | 8.5×11      | 21.5×27.9 | 0        |
| Tabloid paper (11 in. by 17 in.)                       | 11×17       | 27.9×43.1 | 0        |
| Ledger paper (17 in. by 11 in.)                        | 17×11       | 43.1×27.9 | 0        |
| Legal paper (8.5 in. by 14 in.)                        | 8.5×14      | 21.5×35.5 | 0        |
| Statement paper (5.5 in. by 8.5 in.)                   | 5.5×8.5     | 13.9×21.5 | 0        |
| Executive paper (7.25 in. by 10.5 in.)                 | 7.25×10.5   | 18.4×26.6 | 0        |
| A3 paper (297 mm by 420 mm)                            | 11.6×16.5   | 297×420   | 0        |
| A4 paper (210 mm by 297 mm)                            | 8.2×11.6    | 210×297   | 0        |
| A4 small paper (210 mm by 297 mm)                      | 8.2×11.6    | 210×297   | 0        |
| A5 paper (148 mm by 210 mm)                            | 5.8×8.2     | 148×210   | 0        |
| B4 paper (250 mm by 353 mm)                            | 9.8×13.8    | 250×353   | 0        |
| B5 paper (176 mm by 250 mm)                            | 6.9×9.8     | 176×250   | 0        |
| Folio paper (8.5 in. by 13 in.)                        | 8.5×13      | 21.5×33   | 0        |
| Quarto paper (215 mm by 275 mm)                        | 8.4×10.8    | 215×275   | 0        |
| Standard paper (10 in. by 14 in.)                      | 10×14       | 25.4×35.5 | 0        |
| Standard paper (11 in. by 17 in.)                      | 11×17       | 27.9×43.1 | 0        |
| Note paper (8.5 in. by 11 in.)                         | 8.5×11      | 21.5×27.9 | 0        |
| #9 envelope (3.875 in. by 8.875 in.)                   | 3.875×8.875 | 9.8×22.5  | 0        |
| #10 envelope (4.125 in. by 9.5 in.)                    | 4.125×9.5   | 10.4×24.1 | 0        |

### ・対応用紙サイズ

| <b>用紙サイズ(英語表記)</b><br>※ご利用端末のプリンタドライバによっては<br>使用出来ないサイズもあります。 | インチ        | cm         | 対応<br>可否 |
|---------------------------------------------------------------|------------|------------|----------|
| #11 envelope (4.5 in. by 10.375 in.)                          | 4.5×10.375 | 11.4×26.3  | 0        |
| #12 envelope (4.75 in. by 11 in.)                             | 4.75×11    | 12×27.9    | 0        |
| #14 envelope (5 in. by 11.5 in.)                              | 5×11.5     | 12.7×29.2  | 0        |
| C paper (17 in. by 22 in.)                                    | 17×22      | 43.1×55.8  | 0        |
| D paper (22 in. by 34 in.)                                    | 22×34      | 55.8×86.3  | 0        |
| E paper (34 in. by 44 in.)                                    | 34×44      | 86.3×111.7 | 0        |
| DL envelope (110 mm by 220 mm)                                | 4.3×8.6    | 110×220    | 0        |
| C5 envelope (162 mm by 229 mm)                                | 6.3×9      | 162×229    | 0        |
| C3 envelope (324 mm by 458 mm)                                | 12.7×18    | 324×458    | 0        |
| C4 envelope (229 mm by 324 mm)                                | 9×12.7     | 229×324    | 0        |
| C6 envelope (114 mm by 162 mm)                                | 4.4×6.3    | 114×162    | 0        |
| C65 envelope (114 mm by 229 mm)                               | 4.4×9      | 114×229    | 0        |
| B4 envelope (250 mm by 353 mm)                                | 9.8×13.8   | 250×353    | 0        |
| B5 envelope (176 mm by 250 mm)                                | 6.9×9.8    | 176×250    | 0        |
| B6 envelope (176 mm by 125 mm)                                | 6.9×9.8    | 176×250    | 0        |
| Italy envelope (110 mm by 230 mm)                             | 4.3×9      | 110×230    | 0        |
| Monarch envelope (3.875 in. by 7.5 in.).                      | 3.875×7.5  | 9.8×19     | 0        |
| 6 3/4 envelope (3.625 in. by 6.5 in.)                         | 3.625×6.5  | 9.2×16.5   | 0        |
| US standard fanfold (14.875 in. by 11 in.)                    | 14.875×11  | 37.7×27.9  | 0        |
| German standard fanfold (8.5 in. by 12 in.)                   | 8.5×12     | 21.5×30.4  | 0        |

### ・対応用紙サイズ

| 用紙サイズ(英語表記)<br>※ご利用端末のプリンタドライバによっては<br>使用出来ないサイズもあります。 | インチ       | cm        | 対応<br>可否 |
|--------------------------------------------------------|-----------|-----------|----------|
| German legal fanfold (8.5 in. by 13 in.)               | 8.5×13    | 21.5×33   | 0        |
| ISO B4 (250 mm by 353 mm)                              | 9.8×13.8  | 250×353   | 0        |
| Japanese double postcard (200 mm by 148 mm)            | 7.8×5.8   | 200×148   | 0        |
| Standard paper (9 in. by 11 in.)                       | 9×11      | 22.8×27.9 | 0        |
| Standard paper (10 in. by 11 in.)                      | 10×11     | 25.4×27.9 | 0        |
| Standard paper (15 in. by 11 in.)                      | 15×11     | 38.1×27.9 | 0        |
| Invite envelope (220 mm by 220 mm)                     | 8.6×8.6   | 220×220   | 0        |
| Letter extra paper (9.275 in. by 12 in.)               | 9.275×12  | 23.5×30.4 | 0        |
| Legal extra paper (9.275 in. by 15 in.)                | 9.275×15  | 23.5×38.1 | 0        |
| Tabloid extra paper (11.69 in. by 18 in.)              | 11.69×18  | 29.6×45.7 | 0        |
| A4 extra paper (236 mm by 322 mm)                      | 9.2×12.6  | 236×322   | 0        |
| Letter transverse paper (8.275 in. by 11 in.)          | 8.275×11  | 21×27.9   | 0        |
| A4 transverse paper (210 mm by 297 mm)                 | 8.2×11.6  | 210×297   | 0        |
| Letter extra transverse paper (9.275 in. by 12 in.)    | 9.275×12  | 23.5×30.4 | 0        |
| SuperA/SuperA/A4 paper (227 mm by 356 mm)              | 8.9×14    | 227×356   | 0        |
| SuperB/SuperB/A3 paper (305 mm by 487 mm)              | 12×19.1   | 305×487   | 0        |
| Letter plus paper (8.5 in. by 12.69 in.)               | 8.5×12.69 | 21.5×32.2 | 0        |
| A4 plus paper (210 mm by 330 mm)                       | 8.2×12.9  | 210×330   | 0        |
| A5 transverse paper (148 mm by 210 mm)                 | 5.8×8.2   | 148×210   | 0        |
| JIS B5 transverse paper (182 mm by 257 mm)             | 7.1×10.1  | 182×257   | 0        |

### ・対応用紙サイズ

| 用紙サイズ(英語表記)<br>※ご利用端末のプリンタドライバによっては<br>使用出来ないサイズもあります。 | インチ       | cm        | 対応<br>可否 |
|--------------------------------------------------------|-----------|-----------|----------|
| A3 extra paper (322 mm by 445 mm)                      | 12.6×17.5 | 322×445   | 0        |
| A5 extra paper (174 mm by 235 mm)                      | 6.8×9.2   | 174×235   | 0        |
| ISO B5 extra paper (201 mm by 276 mm)                  | 7.9×10.8  | 201×276   | 0        |
| A2 paper (420 mm by 594 mm)                            | 16.5×23.3 | 420×594   | 0        |
| A3 transverse paper (297 mm by 420 mm)                 | 11.6×16.5 | 297×420   | 0        |
| A3 extra transverse paper (322 mm by 445 mm)           | 12.6×17.5 | 322×445   | 0        |
| Japanese Double Postcard (200 mm x 148 mm)             | 7.8×5.8   | 200×148   | 0        |
| A6 (105 mm x 148 mm)                                   | 4.1×5.8   | 105×148   | 0        |
| Japanese Envelope Kaku #2                              | -         | -         | ×        |
| Japanese Envelope Kaku #3                              | -         | -         | ×        |
| Japanese Envelope Chou #3                              | -         | -         | ×        |
| Japanese Envelope Chou #4                              | —         | —         | ×        |
| Letter Rotated (11in x 8 1/2 11 in)                    | 11×8.5    | 27.9×21.5 | 0        |
| A3 Rotated (420 mm x 297 mm)                           | 16.5×11.6 | 420×297   | 0        |
| A4 Rotated (297 mm x 210 mm)                           | 11.6×8.2  | 297×210   | 0        |
| A5 Rotated (210 mm x 148 mm)                           | 8.2×5.8   | 210×148   | 0        |
| B4 (JIS) Rotated (364 mm x 257 mm)                     | 14.3×10.1 | 364×257   | 0        |
| B5 (JIS) Rotated (257 mm x 182 mm)                     | 10.1×7.1  | 257×182   | 0        |
| Japanese Postcard Rotated (148 mm x 100 mm)            | 5.8×3.9   | 148×100   | 0        |
| Double Japanese Postcard Rotated (148 mm x 200 mm)     | 5.8×7.8   | 148×200   | 0        |

### ・対応用紙サイズ

| 用紙サイズ(英語表記)<br>※ご利用端末のプリンタドライバによっては<br>使用出来ないサイズもあります。 | インチ     | cm        | 対応<br>可否 |
|--------------------------------------------------------|---------|-----------|----------|
| A6 Rotated (148 mm x 105 mm)                           | 5.8×7.8 | 148×200   | 0        |
| Japanese Envelope Kaku #2 Rotated                      | -       | —         | ×        |
| Japanese Envelope Kaku #3 Rotated                      | -       | —         | ×        |
| Japanese Envelope Chou #3 Rotated                      | -       | —         | ×        |
| Japanese Envelope Chou #4 Rotated                      | -       | —         | ×        |
| B6 (JIS) (128 mm x 182 mm)                             | 5×7.1   | 128×182   | 0        |
| B6 (JIS) Rotated (182 mm x 128 mm)                     | 7.1×5   | 182×128   | 0        |
| (12 in x 11 in)                                        | 12×11   | 30.4×27.9 | 0        |
| Japanese Envelope You #4                               | -       | —         | X        |
| Japanese Envelope You #4 Rotated                       | -       | -         | ×        |
| PRC 16K (146 mm x 215 mm)                              | 5.7×8.4 | 146×215   | ×        |
| PRC 32K (97 mm x 151 mm)                               | 3.8×5.9 | 97×151    | ×        |
| PRC 32K(Big) (97 mm x 151 mm)                          | 3.8×5.9 | 97×151    | ×        |
| PRC Envelope #1 (102 mm x 165 mm)                      | 4×6.4   | 102×165   | ×        |
| PRC Envelope #2 (102 mm x 176 mm)                      | 4×6.9   | 102×176   | ×        |
| PRC Envelope #3 (125 mm x 176 mm)                      | 4.9×6.9 | 125×176   | ×        |
| PRC Envelope #4 (110 mm x 208 mm)                      | 4.3×8.1 | 110×208   | ×        |
| PRC Envelope #5 (110 mm x 220 mm)                      | 4.3×8.6 | 110×220   | ×        |
| PRC Envelope #6 (120 mm x 230 mm)                      | 4.7×9   | 120×230   | ×        |
| PRC Envelope #7 (160 mm x 230 mm)                      | 6.2×9   | 160×230   | ×        |

### ・対応用紙サイズ

| <b>用紙サイズ(英語表記)</b><br>※ご利用端末のプリンタドライバによっては<br>使用出来ないサイズもあります。 | インチ       | cm      | 対応<br>可否 |
|---------------------------------------------------------------|-----------|---------|----------|
| PRC Envelope #8 (120 mm x 309 mm)                             | 4.7×12.1  | 120×309 | ×        |
| PRC Envelope #9 (229 mm x 324 mm)                             | 9×12.7    | 229×324 | ×        |
| PRC Envelope #10 (324 mm x 458 mm)                            | 12.7×18   | 324×458 | ×        |
| PRC 16K Rotated                                               | —         | —       | ×        |
| PRC 32K Rotated                                               | —         | —       | ×        |
| PRC 32K(Big) Rotated                                          | —         | —       | ×        |
| PRC Envelope #1 Rotated (165 mm x 102 mm)                     | 6.4×4     | 165×102 | ×        |
| PRC Envelope #2 Rotated (176 mm x 102 mm)                     | 6.9×4     | 176×102 | ×        |
| PRC Envelope #3 Rotated (176 mm x 125 mm)                     | 6.9×4.9   | 176×125 | ×        |
| PRC Envelope #4 Rotated (208 mm x 110 mm)                     | 8.1×4.3   | 208×110 | ×        |
| PRC Envelope #5 Rotated (220 mm x 110 mm)                     | 8.6×4.3   | 220×110 | ×        |
| PRC Envelope #6 Rotated (230 mm x 120 mm)                     | 9×4.7     | 230×120 | ×        |
| PRC Envelope #7 Rotated (230 mm x 160 mm)                     | 9×6.2     | 230×160 | ×        |
| PRC Envelope #8 Rotated (309 mm x 120 mm)                     | 12.1×4.7  | 309×120 | ×        |
| PRC Envelope #9 Rotated (324 mm x 229 mm)                     | 12.7×9    | 324×229 | ×        |
| PRC Envelope #10 Rotated (458 mm x 324 mm)                    | 18×12.7   | 458×324 | ×        |
| A1 paper (594 mm by 841 mm)                                   | 23.3×33.1 | 594×841 | ×        |

- ・帳票定義情報設定画面より、「EXCELファイルから作成する」ボタンをクリックし表示 されるファイル選択画面から取込対象のExcelファイルを選択します。
- ・「開く」ボタンクリックすると、取込を開始します。

![](_page_42_Picture_3.jpeg)

#### ※取込み処理が完了するまで、Excelアプリケーションの新たな起動はしないで下さい。 正しく処理されない場合があります。

### ・EXCEL取込み時の確認メッセージ

EXCEL取込み時に以下の3つの確認メッセージが表示されます。

v5.0より、メッセージ表示は不要となり廃止しました。

(1) 帳票のEXCELファイル出力機能を使用しますか? EXCELファイルから帳票定義を作成した場合のみ、その帳票定義から作成した帳票は EXCELファイルとして出力することができます。この機能を使用するかどうか という確認メッセージが表示されます。なお、この設定はDesigner編集画面の 「帳票定義情報設定」タブ画面から後で変更する事も可能です。

| 🙀 Designe | r                                                             | 「帳票定義情報設定」タブ画面にある<br>EXCELファイル出力機能の使用設定 |
|-----------|---------------------------------------------------------------|-----------------------------------------|
| ?         | サーバーおよびManagerの、帳票のEXCELファイル出力機<br>能を使用しますか?<br>(後から設定変更できます) | ■帳票のEXCELファイル出力機能の使用<br>© しない ● する      |
|           | はいいえ                                                          |                                         |

v5.0より、メッセージ表示は不要となり廃止しました。

(2) 帳票のシートコピー機能が使用可能な帳票定義であるか確認しますか?

タブレット上で帳票のシートコピー機能を使用可能な帳票定義かどうかをチェックします。 こちらは帳票定義を保存する際に自動で同様のチェックが行われますが、EXCEL取込み を行う最初のこの段階で予め確認しておく事ができます。 EXCELにおいて印刷範囲外にコメントが挿入されたセルがある場合などに、タブレット上で 帳票のシートコピーを行った場合、ManagerでEXCEL出力ができなくなります。 これらを防ぐための処置です。

※ (1) で帳票のEXCELファイル出力機能を使用する とした場合のみ このメッセージは表示されます。

![](_page_44_Picture_5.jpeg)

※帳票のシートコピー機能が使用不可である帳票定義だった場合 タブレット上で帳票のシートコピー機能を使用不可の帳票定義だった場合、 EXCEL取込み後に下記の確認メッセージが表示されます。 「いいえ」を選択した場合は編集画面を終了します。

![](_page_45_Picture_2.jpeg)

### (3) クラスターindexを採番し直しますか?

一度EXCEL定義出力を行ったEXCELファイルを再度取込む際に表示される確認 メッセージです(新規取込み時には表示されません)。各クラスターのインデックス番号を 最初から採番し直す機能です。最初から採番し直す場合に、もうすでにその帳票が外部 システムなどとデータ連携している場合には、同じクラスターのindexが変わってしまう場合 が発生しますので注意が必要です。

※クラスターindexの再採番をしない場合でも重複チェックは行われます。

![](_page_46_Picture_4.jpeg)

以上(1)~(3)の確認メッセージの内、(1)と(2)の確認メッセージに関しては、 Designerの設定により、確認メッセージを表示せずチェック処理を自動実行する事が可能です。 (デフォルトは確認メッセージを表示しない設定になります)

v5.0より、本設定は不要となり廃止しました。

| ConMas Designer ログイン画面<br>右上の歯車マークをクリック    |                                                                                                    |
|--------------------------------------------|----------------------------------------------------------------------------------------------------|
| Login Designer                             | ConMas Designer 設定画面                                                                                                    |
| <image/> <section-header></section-header> | ConMas Designer 設定       ●         Designer 設定       ConMas Designer について         サーバーURLを指定してください。       ・         http://conmas-i-reporter.com/ConMasWeb/Rests/ConMasIReporter.aspx       ●         100-Continueをサポートする       接続テスト         ● Proxy設定       ConMas Designer 設定画面にある         「EXCELファイル取込みチェックの確認メッセージを表示する」       「チェックを入れると、(1) と (2) の確認メッセージを表示し、<br>チェックな入れると、(1) と (2) の確認メッセージを表示し、<br>チェックな入れると、(1) と (2) の確認メッセージを表示し、         ● 割約な       思制約       ・         ● 割約な       思制約       ・         ● 割約な       思制約       ・         ● 割約な       ・       ●         ● 割約な       ・       ●         ● 副約な       ・       ●         ● 副約な       ・       ●         ● 副約な       ・       ●         ● 副約な       ・       ●         ● 副約な       ・       ●         ● 副約な       ・       ●         ● 知知       ●       ●         ● KELファイル、取込みチェックの確認メッセージを表示する・       ●         ●       ●       ●         ●       ●       ●         ●       ●       ●         ●       ●       ●         ●       ●       ●         ● |

Copyright © 2015 CIMTOPS CORPORATION - All Rights Reserved.

### 13. Excelファイル取込み後の設定

### ・取込完了後、Excelファイルの各シートのレイアウトイメージ、及びクラスター設定が 反映された帳票定義が表示されます。

- 各クラスターには、Default値が自動で設定されます。必要な場合に修正します。
- クラスター名称、クラスター種別を変更することも可能です。
- 数値選択、トグル選択、トグル集計、単一選択、複数選択などの選択系のクラスターには、
   それらの選択候補の設定が必要です。

![](_page_48_Figure_5.jpeg)

## 14. 取込後のDesigner操作制限について

 Excelファイルの取込により作成された帳票定義については、元のExcelファイルとの 整合性を保つため(Excel帳票ファイルの出力のため)に以下の編集を行うことがで きません。これらの情報を修正する場合は、Excelファイルを修正後、「帳票定義情報 設定」画面から再度、「EXCELファイルから作成する」を実行し、帳票定義の再作成 を行う必要があります。

#### ■ Designerで制限される機能

- ・シートの挿入と削除はできません。
- ・帳票定義の背景画像を変更することはできません。
- ・EXCEL取込後に追加または削除したクラスターは Excel Direct Outputの際にEXCELファイル上に 出力されません。

#### ■ Designer使用可能な機能

- ・クラスターの大きさを変更することができます。
  ・同じシート内でのクラスターの位置を移動することができます。
  ・クラスターの種別を変更することができます。
  ・クラスターの設定コピーと設定ペーストができます。
  ・ネットワークを設定することができます。
  ・ボリューリンクを設定することができます。
  ・ガーボンコピーを設定することができます。
- ・帳票定義名称を変更することができます。

![](_page_49_Figure_9.jpeg)

![](_page_50_Picture_0.jpeg)

### V4.2以前のバージョンにおける EXCEL計算式取込み仕様制限

V4.2以前のバージョンにて、EXCELファイルから計算式を取り込む際はこちらをご参照下さい。

Copyright © 2015 CIMTOPS CORPORATION - All Rights Reserved.

EXCELファイル上に記述してある計算式、EXCEL関数の一部をDesignerへ取込み、 ConMas用の計算式、関数に自動変換することができます。現在対応しているのは、 四則演算、SUM、MAX、MIN、AVERAGE、STDEVP、ROUND、IF関数です。 (また、現在はEXCEL関数内への括弧の入れ子の指定は不可となります。)

![](_page_51_Figure_2.jpeg)

Copyright © 2015 CIMTOPS CORPORATION - All Rights Reserved.

### ・四則演算の取込み

 クラスター種別「計算式」「時刻計算」に設定したセルに対して四則演算式を記述して おくことでDesignerに取込んだ際に、この計算式をConMas用に自動変換します。
 また、四則演算式で指定したセルのクラスター種別が計算式の対象外だった場合は、
 該当のクラスターにあたる個所を「#REF」という表示に変換します。

![](_page_52_Figure_3.jpeg)

※「時刻計算」を設定した場合は、時刻クラスター同士の引き算である必要があります。

### SUM関数の取込み

 クラスター種別「計算式」に設定したセルに対してSUM関数を埋め込んでおくことで Designerに取込んだ際にSUM関数を計算式クラスター用の和の計算式に変換して 自動設定します。

また、SUM関数で指定したセルのクラスター種別が計算式の対象外だった場合、 そのセルから作成されたクラスターは自動設定される和の計算式から除外されます。

![](_page_53_Figure_4.jpeg)

### MAX、MIN、AVERAGE、STDEVP、ROUND関数の取込み

 クラスター種別「計算式」に設定したセルに対して各EXCEL関数を埋め込んでおくことで Designerに取込んだ際にConMas用の関数に変換して自動設定します。これらの EXCEL関数は四則演算と組み合わせることも可能です。

![](_page_54_Figure_3.jpeg)

### ・IF関数の取込み

 クラスター種別「計算式」に設定したセルに対してIF関数を埋め込んでおくことで Designerに取込んだ際にConMas用のIF関数に変換して自動設定します。 IF関数が指定されている計算式クラスターであっても他の計算式
 クラスターの計算式に含めることが可能です。
 V3.1機能強化版での機能強化

![](_page_55_Figure_3.jpeg)

### ・IF関数の組合せ表現

• IF文内に更にIF文が入る様なIF関数を使用したい場合、2つ以上の計算式クラスターIF文 を分解してから、組み合わせて対応します。

(例) =IF(S1C0>10,"OK",IF(S1C1=0,"OK",IF(S1C2<0,"NG"," ")))

![](_page_56_Picture_4.jpeg)

1つ目の計算式クラスターS1C3: = IF(S1C0>10,"OK",S1C4) 2つ目の計算式クラスターS1C4: = IF(S1C1=0,"OK", S1C5) 3つ目の計算式クラスターS1C5: = IF(S1C2<0,"NG"," ")

 分解したIF文を記述した計算式クラスターは、タブレット上で計算式を非表示にする設定を 行うことで、タブレット上では見えないクラスターにすることが可能です。

V3.1機能強化版での機能強化

### ・EXCEL関数のDesigner取込後

EXCEL関数(MAX、MIN、AVERAGE、STDEVP、ROUND、IF)は、 EXCELファイルからDesignerへ取込んだ場合にのみ有効となります。 Designer上で計算式へ手動入力にてEXCEL関数を指定してもエラーとなり 設定不可となります。また、EXCEL取込み後はDesigner上でのEXCEL関数の 編集は不可となります。

![](_page_57_Figure_3.jpeg)

### ・計算式、EXCEL関数の再取込み

項目の追加などにより、計算式やEXCEL関数の再編集が必要となった場合、 EXCEL定義出力にて一旦EXCELファイルを出力し、EXCELファイルのセル上へ 修正後の計算式、EXCEL関数を再設定してから、再度Designerへ取込んで頂くことで 計算式、EXCEL関数がConMas用に再調整されます。

![](_page_58_Figure_3.jpeg)